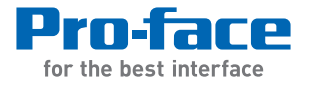

# PS-4700 Series

# User Manual

# (Atom Z510 Pre-installed Model)

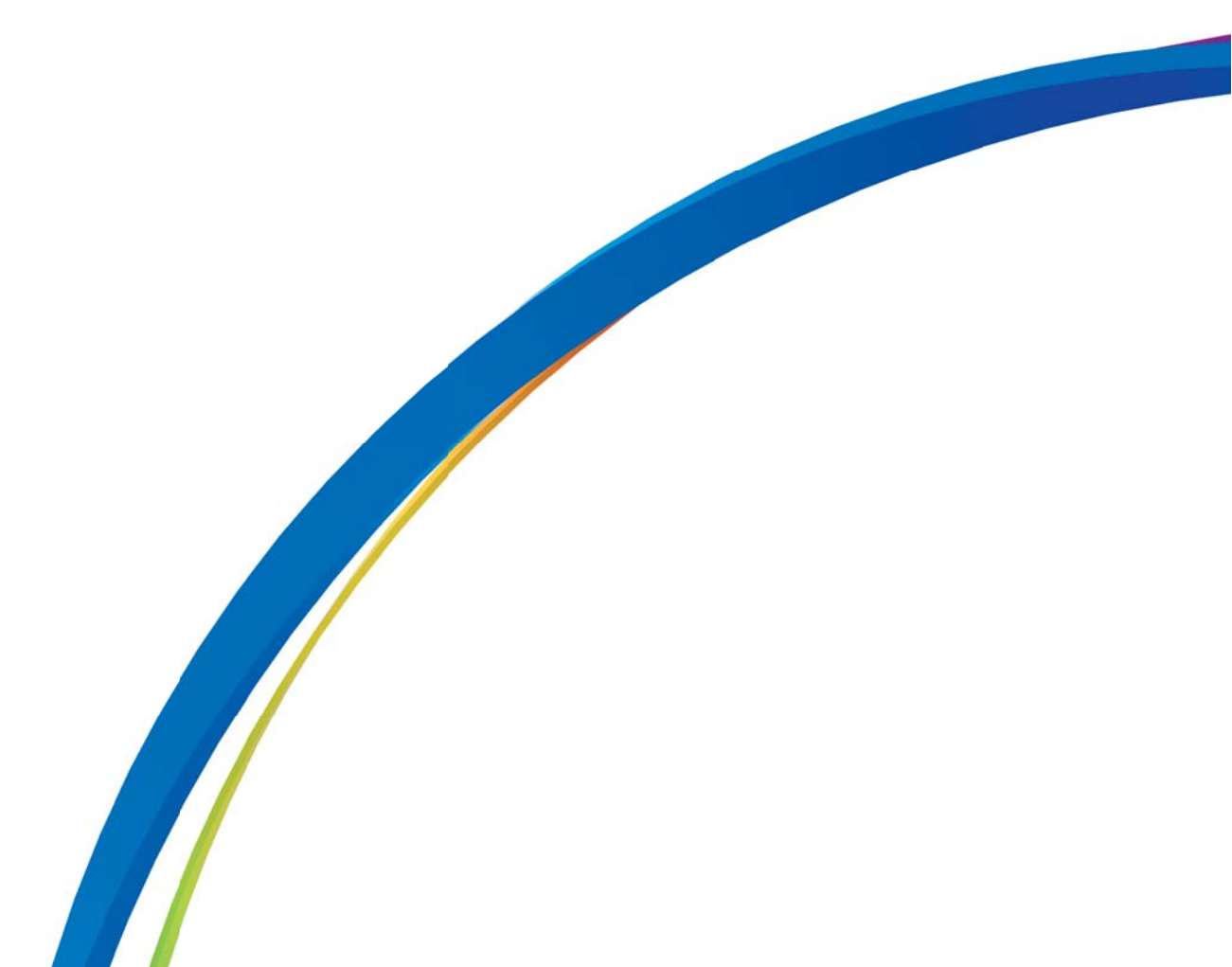

The information provided in this documentation contains general descriptions and/or technical characteristics of the performance of the products contained herein. This documentation is not intended as a substitute for and is not to be used for determining suitability or reliability of these products for specific user applications. It is the duty of any such user or integrator to perform the appropriate and complete risk analysis, evaluation and testing of the products with respect to the relevant specific application or use thereof. Neither Pro-face nor any of its affiliates or subsidiaries shall be responsible or liable for misuse of the information contained herein. If you have any suggestions for improvements or amendments or have found errors in this publication, please notify us.

No part of this document may be reproduced in any form or by any means, electronic or mechanical, including photocopying, without express written permission of Proface.

All pertinent state, regional, and local safety regulations must be observed when installing and using this product. For reasons of safety and to help ensure compliance with documented system data, only the manufacturer should perform repairs to components.

When devices are used for applications with technical safety requirements, the relevant instructions must be followed.

Failure to use Pro-face software or approved software with our hardware products may result in injury, harm, or improper operating results.

Failure to observe this information can result in injury or equipment damage.

Copyright © 2014.9 Digital Electronics Corporation. All Rights Reserved.

# **Table of Contents**

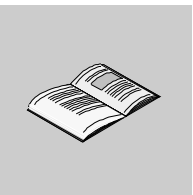

|           | Safety Information5About the Book7                             |
|-----------|----------------------------------------------------------------|
| Part I    | General Overview                                               |
| Chapter 1 | Important Information 15                                       |
| •         | Federal Communications Commission Radio Frequency Interference |
|           | Statement - For U.S.A                                          |
|           | Qualified Personnel 17                                         |
|           | Certifications and Standards                                   |
|           | European (CE) Compliance 20                                    |
|           | Hazardous Location Installations - For USA and Canada          |
| Chapter 2 | Manne Installations - For Germanischer Lloyd (GL)              |
| Chapter 2 | Priysical Overview                                             |
|           | Package Contents                                               |
|           | Industrial Personal Computer LED Description                   |
| Chaptor 3 | Charactoristics 33                                             |
| Chapter 5 | Industrial Personal Computer Characteristics 34                |
|           | Industrial Personal Computer Interface Characteristics 37      |
|           | Environmental Characteristics                                  |
| Chapter 4 | Dimensions/Assembly 39                                         |
| enapter i | Industrial Personal Computer 15" Dimensions 40                 |
|           | Installation Requirements 41                                   |
|           | Industrial Personal Computer Installation                      |
| Part II   | Implementation. 49                                             |
| Chapter 5 | Getting Started 51                                             |
|           | First Power-up 51                                              |
| Chapter 6 | Industrial Personal Computer Connections 53                    |
| enapter e | Grounding 54                                                   |
|           | Connecting the DC Power Cord 58                                |
|           | Industrial Personal Computer Interface Connections             |
| Chapter 7 | Configuration of the BIOS                                      |
| •         | BIOS Options                                                   |
|           | Main Menu                                                      |
|           | Advanced Menu - USB Configuration                              |
|           | Boot Menu                                                      |
|           | Security Menu                                                  |
|           | Exit Menu                                                      |
| Chapter 8 | Hardware Modifications 77                                      |
|           | Before Modifications                                           |
|           | Compact Flash (CF) Card Installation and Removal               |
| Part III  | Installation                                                   |

| Chapter 9  | System Monitor                                    | 87  |
|------------|---------------------------------------------------|-----|
| -          | System Monitor Interface                          | 88  |
|            | System Monitor Setting                            | 92  |
| Chapter 10 | Maintenance                                       | 95  |
| •          | Reinstallation Procedure                          | 96  |
|            | Regular Cleaning and Maintenance.                 | 97  |
| Appendices |                                                   | 101 |
| Chapter 11 | Accessories                                       | 103 |
| •          | Accessories for the Industrial Personal Computer. | 103 |
| Chapter 12 | After-sales service                               | 105 |

### **Safety Information**

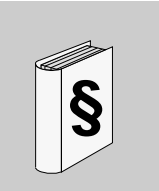

#### Important Information

#### NOTICE

Read these instructions carefully, and look at the equipment to become familiar with the device before trying to install, operate, or maintain it. The following special messages may appear throughout this documentation or on the equipment to warn of potential hazards or to call attention to information that clarifies or simplifies a procedure.

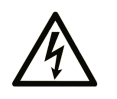

The addition of this symbol to a "Danger" or "Warning" safety label indicates that an electrical hazard exists which will result in personal injury if the instructions are not followed.

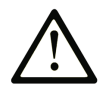

This is the safety alert symbol. It is used to alert you to potential personal injury hazards. Obey all safety messages that follow this symbol to avoid possible injury or death.

# A DANGER

**DANGER** indicates a hazardous situation which, if not avoided, will result in death or serious injury.

# **WARNING**

**WARNING** indicates a hazardous situation which, if not avoided, **could result in** death or serious injury.

# 

**CAUTION** indicates a hazardous situation which, if not avoided, **could result in** minor or moderate injury.

# NOTICE

NOTICE is used to address practices not related to physical injury.

#### PLEASE NOTE

Electrical equipment should be installed, operated, serviced, and maintained only by qualified personnel. No responsibility is assumed by Pro-face for any consequences arising out of the use of this material.

A qualified person is one who has skills and knowledge related to the construction and operation of electrical equipment and its installation, and has received safety training to recognize and avoid the hazards involved.

## About the Book

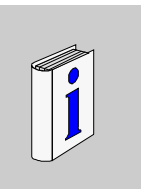

### At a Glance

Thank you for purchasing Pro-face's PS-4700 Series (Atom Z510 Pre-installed Model) (Hereafter referred to as the "Industrial Personal Computer").

#### **Document Scope**

| Character Number                                         | Number 1-4                                       |   | 6 | 7 | 8 | 9 | 10 | 11 | 12 | 13 | 14 | 15 | 16 | 17 | 18 |
|----------------------------------------------------------|--------------------------------------------------|---|---|---|---|---|----|----|----|----|----|----|----|----|----|
| Part Number Example                                      | PFXP                                             | Ρ | 1 | 7 | 0 | А | D  | 2  | 1  | С  | 0  | 8  | Ν  | 0  | 0  |
| iPC Family                                               | Atom Z510 Pre-installed Model                    | W |   |   |   |   |    |    |    |    |    |    |    |    |    |
| Atom Z510 Pre-installed Stainless Steel ,<br>Bezel Model |                                                  | v |   |   |   |   |    |    |    |    |    |    |    |    |    |
| iPC Generation                                           | Reserved                                         |   | * |   |   |   |    |    |    |    |    |    |    |    |    |
| Display                                                  | 15"-XGA                                          |   |   | 7 |   |   |    |    |    |    |    |    |    |    |    |
| Expansion Slot                                           | 0 slot                                           |   |   |   | 0 |   |    |    |    |    |    |    |    |    |    |
| СРИ Туре                                                 | Atom Z510                                        |   |   |   |   | А |    |    |    |    |    |    |    |    |    |
|                                                          | DC                                               |   |   |   |   |   | D  |    |    |    |    |    |    |    |    |
| Power Supply                                             | DC with Noise filter for Marine<br>Certification |   | F |   |   |   |    |    |    |    |    |    |    |    |    |
| RAM (Configuration                                       | 1GB                                              |   | 1 |   | 1 |   |    |    |    |    |    |    |    |    |    |
| available depend on CPU)                                 | 2GB                                              | 2 |   | 2 |   |   |    |    |    |    |    |    |    |    |    |
| Operating System                                         | None                                             |   |   |   |   |   |    |    | 0  |    |    |    |    |    |    |
| Operating System                                         | Windows Embedded Standard 2009 MUI               |   |   |   |   |   |    |    | 1  |    |    |    |    |    |    |
| Storage Device                                           | None                                             | N |   |   |   |   |    |    |    |    |    |    |    |    |    |
| Storage Device                                           | CF Card 4GB                                      |   |   |   |   |   |    |    |    | С  |    |    |    |    |    |
| Slide-in Slot None                                       |                                                  | 0 |   |   |   |   |    |    |    |    |    |    |    |    |    |
| Ontions                                                  | None                                             |   |   |   |   |   |    |    |    |    |    | 0  |    |    |    |
| Options                                                  | Ethernet Expansion Board                         |   |   |   |   |   |    |    |    |    |    | 8  |    |    |    |
| Software Bundle None                                     |                                                  |   |   |   |   |   |    |    |    |    |    |    | Ν  |    |    |
| Reserved Reserved                                        |                                                  |   |   |   |   |   |    |    |    |    |    |    |    | *  |    |
| Reserved Reserved                                        |                                                  |   |   |   |   |   |    |    |    |    |    |    |    |    | *  |

#### Validity Note

This documentation is valid for PS-4700 Series (Atom Z510 Pre-installed Model).

The technical characteristics of the device(s) described in this manual appear online. To access this information online, please go to our site <u>http://www.pro-face.com/otasuke/</u>

The characteristics presented in this manual should be constantly improved for clarity and accuracy. In the event that you see a difference between the manual in your PC and online information, use the online information as your reference.

#### **Registered Trademarks**

The company names and product names used in this manual are the trade names, trademarks (including registered trademarks), and service marks of their respective companies. This product omits individual descriptions of each of these rights.

| Trademark / Tradename | Right Holder                                                      |
|-----------------------|-------------------------------------------------------------------|
| Microsoft, Windows    | Microsoft, U.S.                                                   |
| Pro-face              | Digital Electronics Corporation<br>(in Japan and other countries) |
| Intel                 | Intel Corporation                                                 |
| Adobe                 | Adobe Systems Incorporated                                        |

The following terms differ from the abovementioned trade names and trademarks.

| Term used in this manual       | Formal Trademark or Tradename                 |
|--------------------------------|-----------------------------------------------|
| Windows Embedded Standard 2009 | Microsoft® Windows® Embedded Standard Runtime |
| Adobe Reader                   | Adobe® Reader®                                |
| Atom Z510                      | Intel® Atom <sup>TM</sup> Processor Z510      |

#### **Related Documents**

PS-4700 Series (Atom Z510 Pre-installed Model) User Manual (this manual)

You can download these technical publications and other technical information from our website "Otasuke Pro!" at http://www.pro-face.com/otasuke/.

#### **Global Code**

A global code is assigned to every Pro-face product as a universal reference. For more information on product models and their matching global codes, please refer to the following URL.

URL: http://www.pro-face.com/product/globalcode.html

#### **Product Related Information**

Industrial Personal Computers are certified for use in Class I, Division 2 hazardous locations as defined in ANSI/ISA 12.12.01 or CSA C22.2 N°213. Observe the following:

# A A DANGER

#### HAZARD OF ELECTRIC SHOCK, EXPLOSION OR ARC FLASH

- Remove all power from the device before removing any covers or elements of the system, and prior to installing or removing any accessories, hardware, or cables.
- Unplug the power cable from both the Industrial Personal Computer and the power supply.
- Always use a properly rated voltage sensing device to confirm power is off.
- Replace and secure all covers or elements of the system before applying power to the unit.
- Use only 24 Vdc when operating the Industrial Personal Computer.

Failure to follow these instructions will result in death or serious injury.

# 

#### LOSS OF CONTROL

- The designer of any control scheme must consider the potential failure modes of control paths and, for certain critical control functions, provide a means to achieve a safe state during and after a path failure. Examples of critical control functions are emergency stop and overtravel stop.
- Separate or redundant control paths must be provided for critical control functions.
- System control paths may include communication links. Consideration must be given to the implications of unanticipated transmission delays or failures of the link.(1)
- Each implementation of a Industrial Personal Computer must be individually and thoroughly tested for proper operation before being placed into service.

Failure to follow these instructions can result in death, serious injury, or equipment damage.

(1) For additional information, refer to NEMA ICS 1.1 (latest edition), "Safety Guidelines for the Application, Installation, and Maintenance of Solid State Control" and to NEMA ICS 7.1 (latest edition), "Safety Standards for Construction and Guide for Selection, Installation and Operation of Adjustable-Speed Drive Systems" or other applicable standards in your location.

**NOTE:** Industrial Personal Computer is a highly configurable device and is not based on a real-time operating system. Changes to the software and settings of the following must be considered new implementations as discussed in the previous warning messages. Examples of such changes include:

- System BIOS
- System Monitor
- Operating system
- Installed hardware
- Installed software

# **WARNING**

#### UNINTENDED EQUIPMENT OPERATION

Use only the software provided with this product. If you use the other software, please confirm the operation and safety before you use.

Failure to follow these instructions can result in death, serious injury, or equipment damage.

## **General Overview**

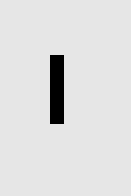

#### Subject of this Part

This part provides an overview of Industrial Personal Computer.

#### What's in this Part?

This part contains the following chapters:

| Chapter | Chapter Name          | Page |
|---------|-----------------------|------|
| 1       | Important Information | 15   |
| 2       | Physical Overview     | 27   |
| 3       | Characteristics       | 33   |
| 4       | Dimensions/Assembly   | 39   |

# **Important Information**

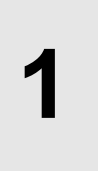

#### General

This chapter describes the safety aspects which are specific to the operation of the Industrial Personal Computer.

#### What's in this Chapter?

This chapter contains the following topics:

| Торіс                                                                                    |    |  |  |  |
|------------------------------------------------------------------------------------------|----|--|--|--|
| Federal Communications Commission Radio Frequency Interference<br>Statement - For U.S.A. |    |  |  |  |
| Qualified Personnel                                                                      | 17 |  |  |  |
| Certifications and Standards                                                             | 18 |  |  |  |
| European (CE) Compliance                                                                 | 20 |  |  |  |
| Hazardous Location Installations - For USA and Canada                                    | 21 |  |  |  |
| Hazardous Location Installations - For ATEX                                              | 25 |  |  |  |
| Marine Installations - For Germanischer Lloyd (GL)                                       | 26 |  |  |  |

# Federal Communications Commission Radio Frequency Interference Statement - For U.S.A.

#### FCC Radio Interference Information

This equipment has been tested and found to comply with the Federal Communications Commission (FCC) limits for a Class A digital device, pursuant to Part 15 of the FCC Rules. These limits are designed to provide reasonable protection against harmful interference in a commercial, industrial or business environment. This equipment generates, uses, and can radiate radio frequency energy and, if not installed and used in accordance with the instructions, may cause or be subject to interference with radio communications. To minimize the possibility of electromagnetic interference in your application, observe the following two rules:

- Install and operate the Industrial Personal Computer in such a manner that it does not radiate sufficient electromagnetic energy to cause interference in nearby devices.
- Install and test the Industrial Personal Computer to ensure that the electromagnetic energy generated by nearby devices does not interfere with the Industrial Personal Computer's operation.

# 

#### **ELECTROMAGNETIC / RADIO INTERFERENCE**

Electromagnetic radiation may disrupt the Industrial Personal Computer's operations, leading to unintended equipment operation. If electromagnetic interference is detected:

- Increase the distance between the Industrial Personal Computer and the interfering equipment.
- Reorient the Industrial Personal Computer and the interfering equipment.
- Reroute power and communication lines to the Industrial Personal Computer and the interfering equipment.
- Connect the Industrial Personal Computer and the interfering equipment to different power supplies.
- Always use shielded cables when connecting the Industrial Personal Computer to a peripheral device or another computer.

Failure to follow these instructions can result in death, serious injury, or equipment damage.

#### **Qualified Personnel**

#### General

Only qualified personnel can install, operate, and maintain the product. A qualified person is one who has skills and knowledge related to the construction, operation, and installation of electrical equipment, and has received safety training to recognize and avoid the hazards involved. Refer to the most current release of NFPA 70E®, Standard for Electrical Safety in the Workplace, for electrical safety training requirements or other applicable standards in your location. Examples of qualified personnel may include:

- at the application design level, engineering department personnel who are familiar with automation safety concepts (for example, a design engineer)
- at the equipment implementation level, personnel who are familiar with the installation, connection and commissioning of automation equipment (for example, an installation assembly or cabling engineer or a commissioning technician)
- at the operation level, personnel who are experienced in the use and control of automation and computing equipment (for example, an operator)
- for preventive or corrective maintenance, personnel trained and qualified in regulating or repairing automated and computing devices (for example, an operating technician or after-sales service technician.)

#### **Certifications and Standards**

#### **Agency Certifications**

Pro-face submitted this product for independent testing and qualification by thirdparty agencies. These agencies have certified this product as meeting the following standards.

- Underwriters Laboratories Inc., UL 508 and CSA C22.2 N°142, Industrial Control Equipment
- Underwriters Laboratories Inc., ANSI/ISA 12.12.01 and CSA C22.2 N°213, Electrical Equipment for Use in Class I, Division 2 Hazardous (Classified) Locations
- GOST certification
- ATEX Category 3 Zone 2/22 certification
- Germanischer Lloyd (GL) Type approval

For information on certifications and standards, such as certified models and certificates, see the following or product markings.

http://www.pro-face.com/worldwide.html

#### **Compliance Standards**

Pro-face tested this product for compliance with the following compulsory standards. United States:

- Federal Communications Commission, FCC Part 15
- Food and Drug Administration, FDA 21 CFR 177 (Installation Gasket: §177.2600) (for the front panel design of Stainless Steel Bezel Model)

Europe:

• CE

Directive 2006/95/EC (Low Voltage) Directive 2004/108/EC (EMC) Programmable Controllers: EN 61131-2 (Ed 3) EMI: EN55011 (Group 1, Class A), EN 61000-6-4 EMS: EN 61000-6-2 Directive 94/9/EC (ATEX)

• EN 1672-2 (for the front panel design of Stainless Steel Bezel Model)

Australia:

• Standard AS/NZS CISPR11 (C-Tick)

#### **Qualification Standards**

Pro-face voluntarily tested this product to additional standards. The additional tests performed, and the standards under which the tests were conducted, are specifically identified in Environmental Characteristics (*see page 38*).

#### **Hazardous Substances**

This product is compliant with:

- WEEE, Directive 2002/96/EC
- RoHS, Directive 2002/95/EC
- RoHS China, Standard SJ/T 11363-2006
- REACH regulation EC 1907/2006

#### End of Life (WEEE)

The product contains electronic boards. It must be disposed of in specific treatment channels. The product contains cells and/or storage batteries which must be collected and processed separately, when they have run out and on product end of life.

Refer to the section maintenance (*see page 97*) to extract cells and batteries from the product. These batteries do not contain a weight percentage of heavy metals over the threshold notified by European Directive 2006/66/EC.

#### **KC Marking**

#### 사용자안내문

| 기 종 별                  | 사 용 자 안 내 문                                                                            |
|------------------------|----------------------------------------------------------------------------------------|
| A급 기기<br>(업무용 방송통신기자재) | 이 기기는 업무용(A급) 전자파적합기기로서 판매자 또는 사용자는<br>이 점을 주의하시기 바라며, 가정외의 지역에서 사용하는 것을 목적<br>으로 합니다. |

#### **European (CE) Compliance**

#### **CE Compliance Note**

The products described in this manual comply with the European Directives concerning Electromagnetic Compatibility and Low Voltage (CE marking) when used as specified in the relevant documentation, in applications for which they are specifically intended, and in connection with approved third-party products.

#### Hazardous Location Installations - For USA and Canada

#### General

The Industrial Personal Computer has been designed with the intention of meeting the requirements of Class I, Division 2 hazardous location applications. Division 2 locations are those locations where ignitable concentrations of flammable substances are normally confined, prevented by ventilation, or present in an adjacent Class I, Division 1 location, but where an abnormal situation might result in intermittent exposure to such ignitable concentrations.

While the Industrial Personal Computer is a non-incendive device under ANSI/ISA 12.12.01 and CSA C22.2 N°213, it is not designed for, and should never be used within a Division 1 (normally hazardous) location.

Industrial Personal Computers are suitable for use in Class I, Division 2, Groups A, B, C, and D hazardous locations or in non-hazardous locations. Before installing or using your Industrial Personal Computer, confirm that the ANSI/ISA 12.12.01 or CSA C22.2 N°213 certification appears on the product labeling

**NOTE:** Some Industrial Personal Computers are not yet rated as suitable for use in hazardous locations. Always use your product in conformance with the product labeling and this manual.

# **DANGER**

#### **EXPLOSION HAZARD**

- Do not use your Industrial Personal Computer in hazardous environments or locations other than Class I, Division 2, Groups A, B, C, and D.
- Always confirm that your Industrial Personal Computer is suitable for use in hazardous locations by checking that the ANSI/ISA 12.12.01 or CSA C22.2 N°213 certification appears on the product labeling.
- Do not install any Pro-face or OEM components, equipment, or accessories unless these have also been qualified as suitable for use in Class I, Division 2, Groups A, B, C, and D locations.
- In addition, confirm that any PCI/PCIe controller cards have a temperature code (T-code), and are suitable for an surrounding air temperature range of +0°C to +50°C (32°F to 122°F).
- Do not attempt to install, operate, modify, maintain, service, or otherwise alter the Industrial Personal Computer except as permitted in this manual. Unpermitted actions may impair the unit's suitability for Class I, Division 2 operation.

Failure to follow these instructions will result in death or serious injury.

# **DANGER**

#### **EXPLOSION HAZARD**

- Always confirm the ANSI/ISA 12.12.01 and CSA C22.2 N°213 hazardous location rating of your device before installing or using it in a hazardous location.
- To power on or power off a Industrial Personal Computer installed in a Class I, Division 2 hazardous location, you must either:
  - · Use a switch located outside the hazardous environment, or
  - Use a switch certified for Class I, Division 1 operation inside the hazardous area.
- Do not disconnect equipment unless power has been switched off or the area is known to be non-hazardous. This applies to all connections including power, ground, serial, parallel, and network connections.
- Never use unshielded / ungrounded cables in hazardous locations.
- Use only non-incendive USB configuration.
- When enclosed, keep enclosure doors and openings closed at all times to avoid the accumulation of foreign matter inside the workstation.

Failure to follow these instructions will result in death or serious injury.

# A A DANGER

#### HAZARD OF ELECTRIC SHOCK, EXPLOSION OR ARC FLASH

- Remove all power from the device before removing any covers or elements of the system, and prior to installing or removing any accessories, hardware, or cables.
- Unplug the power cable from both the Industrial Personal Computer and the power supply.
- Always use a properly rated voltage sensing device to confirm power is off.
- Replace and secure all covers or elements of the system before applying power to the unit.
- Use only 24 Vdc when operating the Industrial Personal Computer.

#### Failure to follow these instructions will result in death or serious injury.

Ensure that the product is properly rated for the location. If the intended location does not presently have a Class, Division and Group rating, then users should consult the appropriate authorities having jurisdiction in order to determine the correct rating for that hazardous location.

In accordance with Federal, State/Provincial, and Local regulations, all hazardous location installations should be inspected prior to use by the appropriate authority having jurisdiction. Only technically qualified personnel should install, service, and inspect these systems.

#### **Power Switch**

# A DANGER

#### HAZARD OF ELECTRIC SHOCK, EXPLOSION OR ARC FLASH

- Remove all power from the device before removing any covers or elements of the system, and prior to installing or removing any accessories, hardware, or cables.
- Unplug the power cable from both the Industrial Personal Computer and the power supply.
- Always use a properly rated voltage sensing device to confirm power is off.
- Replace and secure all covers or elements of the system before applying power to the unit.
- Use only 24 Vdc when operating the Industrial Personal Computer.

Failure to follow these instructions will result in death or serious injury.

The amount of input power required by systems with a Industrial Personal Computer classifies the power switch as an incendive device because the voltage and current across the make/break component are capable of generating a spark.

If using an ordinary power switch, hazardous location regulations require the power switch be located in an area specified as non-hazardous.

However, limits in cable length between the workstation and the power switch may apply. Otherwise the switch must be compliant with Class I, Division 1 requirements (intrinsically safe). These switches are built in a manner that prevents the possibility of a spark when contact is made or broken.

Use suitable UL listed and/or CSA Certified Class I, Division 1 switches in hazardous locations. These switches are available from a wide number of sources. It is the responsibility to ensure you select a power switch that conforms to the hazardous location rating for the installation.

#### **Cable Connections**

# **DANGER**

#### **EXPLOSION HAZARD**

- Always confirm the ANSI/ISA 12.12.01 and CSA C22.2 N°213 hazardous location rating of your device before installing or using it in a hazardous location.
- To power on or power off a Industrial Personal Computer installed in a Class I, Division 2 hazardous location, you must either:
  - Use a switch located outside the hazardous environment, or
  - Use a switch certified for Class I, Division 1 operation inside the hazardous area.
- Do not disconnect equipment unless power has been switched off or the area is known to be non-hazardous. This applies to all connections including power, ground, serial, parallel, and network connections.
- Never use unshielded / ungrounded cables in hazardous locations.
- Use only non-incendive USB configuration.
- When enclosed, keep enclosure doors and openings closed at all times to avoid the accumulation of foreign matter inside the workstation.

Failure to follow these instructions will result in death or serious injury.

Division 2 hazardous location regulations require that all cable connections be provided with adequate strain relief and positive interlock. Use only non-incendive USB devices as USB connections do not provide adequate strain relief to allow the use of the Industrial Personal Computer's USB connections (see page 61). Never connect or disconnect a cable while power is applied at either end of the cable. All communication cables should include a chassis ground shield. This shield should include both copper braid and aluminum foil. The D-sub style connector housing must be a metal conductive type (e.g., molded zinc) and the ground shield braid must be terminated directly to the connector housing. Do not use a shield drain wire.

The outer diameter of the cable must be suited to the inner diameter of the cable connector strain relief so that a reliable degree of strain relief is maintained. Always secure the D-Sub connectors to the workstation-mating connectors via the two screws located on both sides.

#### **Operation and Maintenance**

The systems have been designed for compliance with relevant spark ignition tests.

# **DANGER**

#### **EXPLOSION HAZARD**

In addition to the other instructions in this manual, observe the following rules when installing the Industrial Personal Computer in a hazardous location:

- Wire the equipment in accordance with the National Electrical Code article 501.10(B) for Class I, Division 2 hazardous locations.
- Install the Industrial Personal Computer in an enclosure suitable for the specific application. IP65 enclosures are recommended even when not required by regulations.

Failure to follow these instructions will result in death or serious injury.

NOTE: IP65 are not part of UL certification for hazardous locations.

#### **Hazardous Location Installations - For ATEX**

The assembled units with an enclosure should be marked:

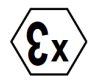

Ex nA IIA Gc

II 3GD

Ex tc IIIA T92°C Dc

Tamb: 0°C to +50°C

# A DANGER

#### POTENTIAL FOR EXPLOSION

- Confirm that the location is free from explosively hazardous gases or dust before connecting or disconnecting equipment, replacing or wiring modules.
- The ambient temperature in protective enclosure must not exceed 50°C (refer to marking).
- Mounted in to the category 3D enclosures according to the directive 94/9/EC for atmosphere with dust.
- Modules must be mounted into protective enclosure that provides at least the following degree of protection:
  - IP54 for atmosphere with gas
  - IP6x for atmosphere with dust
- Do not open the protective enclosure while the system is powered up.
- Confirm that the power supply has been turned OFF before disconnecting, replacing or wiring modules.
- Ensure that the metal parts of component are properly connected to ground.
- Use only screw fasteners suitable for installations in explosive atmospheres.
- Do not use damaged equipment.

Failure to follow these instructions will result in death or serious injury.

#### Marine Installations - For Germanischer Lloyd (GL)

The Atom Z510 Pre-installed Model (except for Stainless Steel Bezel Model) is GL certified only when connected to a Noise Filter for Marine Certification.

# **Physical Overview**

# 2

#### Subject of this Chapter

This chapter provides a physical overview of the Industrial Personal Computer.

#### What's in this Chapter?

This chapter contains the following topics:

| Торіс                                        |    |  |  |  |
|----------------------------------------------|----|--|--|--|
| Package Contents                             | 28 |  |  |  |
| Industrial Personal Computer 15" Description | 30 |  |  |  |
| Industrial Personal Computer LED Description | 32 |  |  |  |

#### **Package Contents**

#### Items

The following items are included in the package of the Industrial Personal Computer. Before using the Industrial Personal Computer, please confirm that all items listed here are present:

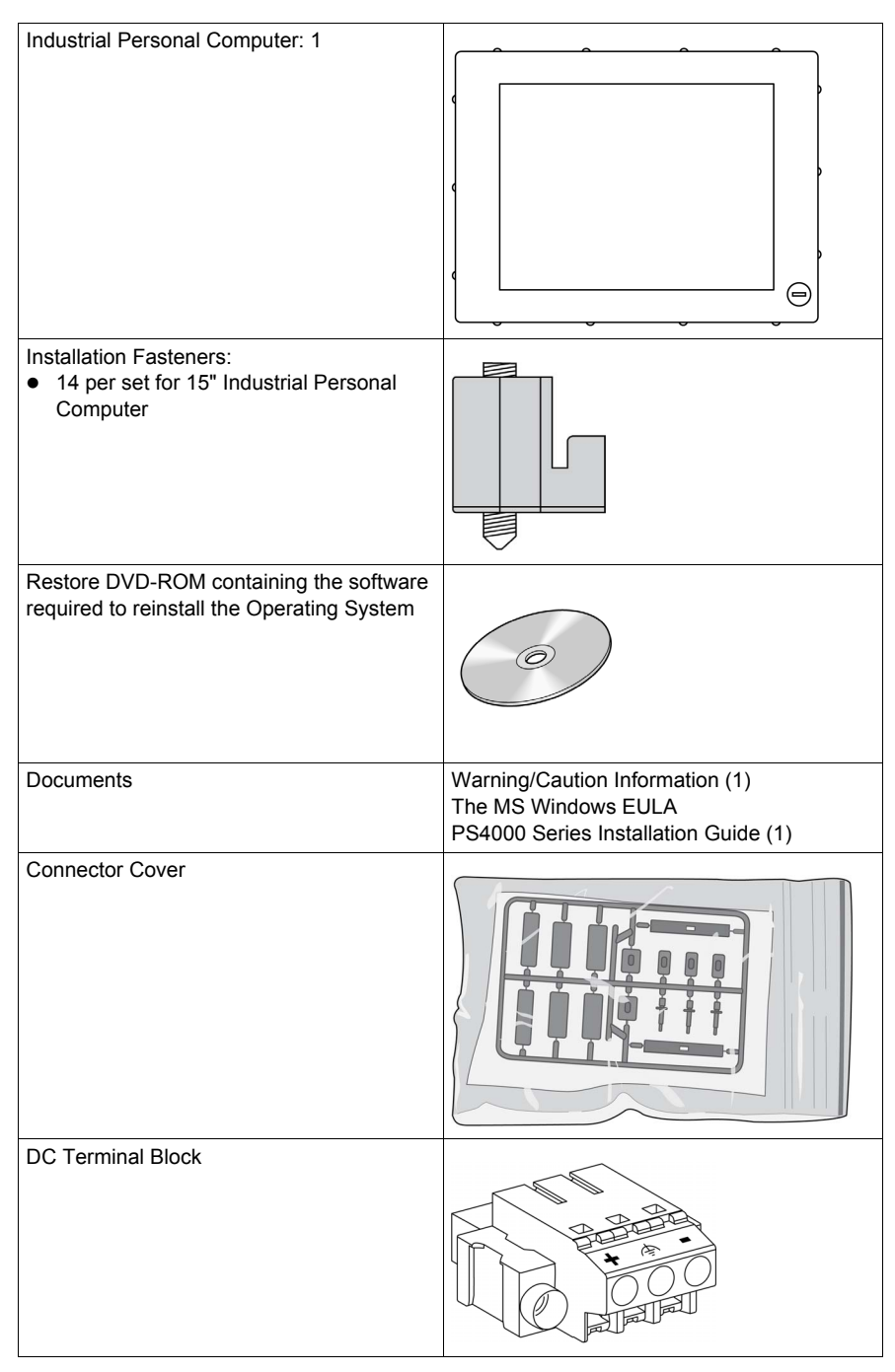

This Industrial Personal Computer has been carefully packed, with special attention to quality. However, should you find anything damaged or missing, contact your local distributor immediately.

#### Industrial Personal Computer 15" Description

#### Introduction

During operation, surface temperatures of the rear metal housing may reach 70  $^\circ\text{C}$  (158  $^\circ\text{F}).$ 

# **WARNING**

#### **RISK OF BURN**

Do not touch the surface of the rear metal housing during operation.

Failure to follow the instruction can result in death, serious injury, or equipment damage.

#### **Front View**

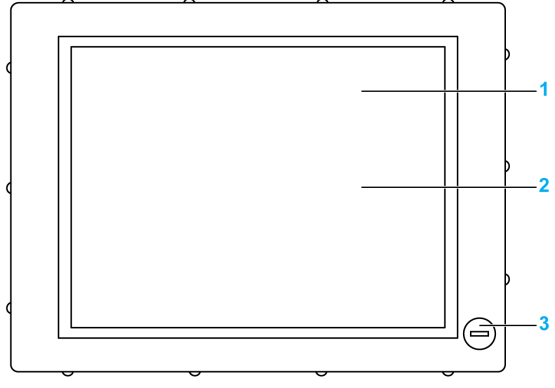

1 Display

2 Touch panel

**3** USB3 (max. 1 A) (except for Stainless Steel Bezel Model)

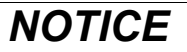

UNINTENDED EQUIPMENT OPERATION

Always keep the cover in place during normal operation.

Failure to follow the instruction can result in equipment damage.

#### **Rear View**

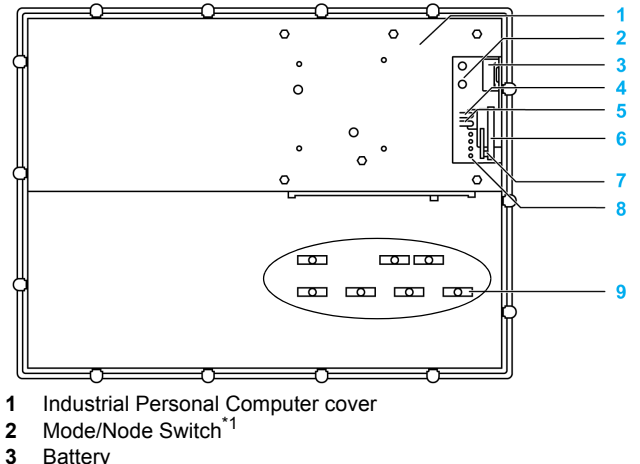

- Battery
- 4 Power button
- 5 Reset button
- 6 Compact Flash slot CF1/Connection via IDE-PATA
- 7 SD Memory card slot<sup>\*2</sup>
- 8 Status LEDs (page. 32)
- 9 Cable clamps (7)
- \*1 Use with the system. Always use at factory default settings.
- \*2 Not supported.

#### **Bottom View**

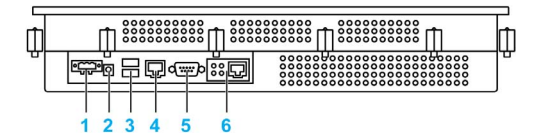

- Supply voltage +24 Vdc 1
- Ground connection 2
- 3 USB1, USB2 (max.1 A)
- 4 ETH1 (10/100/1000 MBit)
- 5 COM1
- 6 ETH2 (10/100/1000 MBit)<sup>\*1</sup>
- \*1 This is the Ethernet Expansion Board for option.

#### Industrial Personal Computer LED Description

#### **LED Description**

The following figure shows the LEDs on the Industrial Personal Computer:

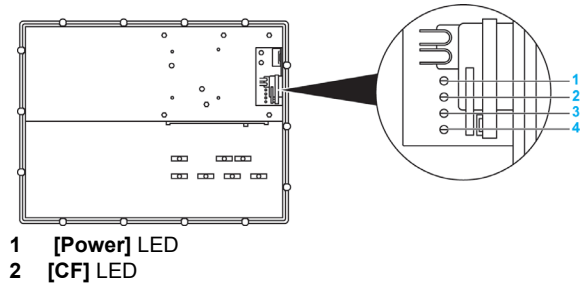

- 3 [RUN] (Not supported)
- 4 [Link] (Not supported)

#### Status LED

The following table describes the meaning of the status LEDs on the Industrial Personal Computer:

| LED     | Color  | State    | Meaning                                                                                    |
|---------|--------|----------|--------------------------------------------------------------------------------------------|
| [Power] | Green  | On       | Supply voltage is OK.                                                                      |
|         |        | Blinking | The device has booted, the battery status is not OK.                                       |
|         | Red    | On       | The system is in standby mode (S5: soft-off mode or S4: hibernate mode - Suspend-to-Disk). |
| [CF]    | Yellow | On       | Indicates IDE drive access (CF).                                                           |
| [RUN]   | -      | -        | Not supported                                                                              |
| [Link]  | -      | -        | Not supported                                                                              |

# Characteristics

# 3

#### Subject of this Chapter

This chapter lists the product characteristics.

#### What's in this Chapter?

This chapter contains the following topics:

| Торіс                                                  |    |  |  |  |
|--------------------------------------------------------|----|--|--|--|
| Industrial Personal Computer Characteristics           | 34 |  |  |  |
| Industrial Personal Computer Interface Characteristics |    |  |  |  |
| Environmental Characteristics                          | 38 |  |  |  |

#### **Industrial Personal Computer Characteristics**

#### **Product Characteristics**

| Element                                    |                 | Characteristics                                                                      |  |
|--------------------------------------------|-----------------|--------------------------------------------------------------------------------------|--|
| Processor                                  |                 | AtomZ510<br>1.1 GHz<br>512 KB L2 cache                                               |  |
| Intel Chipset                              |                 | Intel(R) System Controller Hub US15W                                                 |  |
| Cooling Method                             |                 | Passive heat sink, Fanless operation                                                 |  |
| RAM                                        |                 | DDR2 400 MHz<br>SO-DIMM 1 slot<br>1 GB to 2 GB max<br>(Unable to be added by Users.) |  |
| Graphics                                   | Controller      | Intel <sup>®</sup> Graphics Media Accelerator 500                                    |  |
|                                            | Video<br>Memory | Up to 256 MB (Allocated in main memory.)                                             |  |
|                                            | Color Depth     | 32 bit (maximum)                                                                     |  |
| Compact Flash                              |                 | TYPE-I 1SLOT<br>• 4 GB CF                                                            |  |
| Reset Button                               |                 | Yes                                                                                  |  |
| Buzzer                                     |                 | Yes                                                                                  |  |
| Front Bezel Material                       |                 | Aluminum or stainless steel (JIS SUS 304, EN 1.4301)                                 |  |
| 15" Industrial Personal<br>Computer Weight |                 | Approx. 5.0 kg <sup>*1</sup><br>(11.0 lbs)                                           |  |

\*1 The Stainless Steel Bezel Model is approximately 1.3 kg (2.9 lbs) heavier than the weight shown in the table.

#### **Display Characteristics**

| Element                | 15" Screen Size                                 |  |
|------------------------|-------------------------------------------------|--|
| Graphics               | XGA TFT active matrix (1,024 x 768 pixels)      |  |
| Number of Colors       | 16 million                                      |  |
| Brightness Control     | Step less adjustment                            |  |
| Touch Sensitive Screen | Analog resistive film, resolution 4,096 x 4,096 |  |
| Backlight              | LED - Life span > 50,000 h @ 25 °C (77 °F)      |  |

Multiple touch operation on the Industrial Personal Computer having analogresistive touch panel may cause unexpected input around the center of touched positions.

# **WARNING**

#### UNINTENDED EQUIPMENT OPERATION

• Do not touch simultaneously more than two points on the Industrial Personal Computer.

Failure to follow these instructions can result in death, serious injury, or equipment damage.

#### **DC Power Supply**

| Element           | Characteristics                   |
|-------------------|-----------------------------------|
| Rated Voltage     | 24 Vdc ±25 %                      |
| Power Consumption | 36 W (max.)                       |
| Rated Current     | 1,500 mA max.                     |
| Inrush Current    | Typically 3 A, max. 50 A < 300 μs |

#### **Operating Systems**

| Operating System <sup>*1</sup> | CF: Windows <sup>®</sup> Embedded Standard 2009 |
|--------------------------------|-------------------------------------------------|
|                                |                                                 |

\*1 For details on languages supported by pre-installed operating systems, read "The List of OS Pre-installed Languages for Multi-language" (*see page 36*).

#### The List of OS Pre-installed Languages for Multi-language

|                      | Windows <sup>®</sup><br>Embedded<br>Standard 2009 |
|----------------------|---------------------------------------------------|
| Arabic               | ✓                                                 |
| Bulgarian            | —                                                 |
| Chinese(Simplified)  | ✓                                                 |
| Chinese(Traditional) | ✓                                                 |
| Croatian             | —                                                 |
| Czech                | ✓                                                 |
| Danish               | ✓                                                 |
| Dutch                | ✓                                                 |
| English              | ✓                                                 |
| Estonian             | —                                                 |
| Finnish              | ✓                                                 |
| French               | ✓                                                 |
| German               | ✓                                                 |
| Greek                | ✓                                                 |
| Hebrew               | ✓                                                 |
| Hungarian            | ✓                                                 |
| Italian              | ✓                                                 |
| Japanese             | √                                                 |
| Korean               | ✓                                                 |
| Latvian              | —                                                 |
| Lithuanian           | —                                                 |
| Norwegian            | ✓                                                 |
| Polish               | ✓                                                 |
| Portuguese           | ✓                                                 |
| Portuguese(Brazil)   | ✓                                                 |
| Romanian             | —                                                 |
| Russian              | ✓                                                 |
| Serbian Latin        | —                                                 |
| Slovak               | —                                                 |
| Slovenian            | —                                                 |
| Spanish              | ~                                                 |
| Swedish              | ~                                                 |
| Thai                 | —                                                 |
| Turkish              | ~                                                 |
| Ukrainian            | —                                                 |
## **Industrial Personal Computer Interface Characteristics**

#### **Serial Interface**

| Element       | Characteristics                                   |
|---------------|---------------------------------------------------|
| Amount        | 1                                                 |
| Туре          | RS-232C, modem-capable, not electrically isolated |
| UART          | 16550-compatible, 16-byte FIFO                    |
| Transfer Rate | Maximum 115 kBit/s                                |
| Connection    | D-Sub 9-pin, plug (see page 63)                   |

#### **USB** Interface

| Element       | Characteristics                                                            |
|---------------|----------------------------------------------------------------------------|
| Туре          | USB 2.0                                                                    |
| Amount        | 3 (2 for Stainless Steel Bezel Model)                                      |
| Transfer Rate | Low speed (1.5 Mbit/s), full speed (12 Mbit/s), to high speed (480 Mbit/s) |
| Connection    | Type A (see page 61)                                                       |
| Current load  | Maximum 1 A per connection                                                 |

#### **Ethernet Interface**

| Element    | Characteristics    |
|------------|--------------------|
| Amount     | 1                  |
| Speed      | 10/100/1000 Mbit/s |
| Connection | RJ-45 Modular jack |

**NOTE:** The serial, USB and Ethernet interfaces on this product have internal port numbers that may differ from their physical port numbers, such as "ETH1" or "USB1", printed on the product and used for identification in this manual. As the internal port number assigned to the interface differs between operating systems, please check the interface in your environment.

| Ethernet Interface Example) Physical port number on this product | : | ETH1 | ETH2 |
|------------------------------------------------------------------|---|------|------|
| Internal port number (Windows 7)                                 | : | LAN1 | LAN2 |
| Internal port number (Windows XP)                                | : | LAN2 | LAN1 |

## **Environmental Characteristics**

#### Characteristics

| Characteristics                              | Value                                                                 | Standards                                                                       |  |
|----------------------------------------------|-----------------------------------------------------------------------|---------------------------------------------------------------------------------|--|
| Degree of Protection                         | IP65                                                                  | EN/IEC 61131-2                                                                  |  |
| Pollution Degree                             | For use in Pollution Degree 2 environment                             | EN/IEC 61131-2                                                                  |  |
| Surrounding Air Temperature during Operation | 050 °C (32122 °F)                                                     | EN/IEC 61131-2, UL 508                                                          |  |
| Storage Temperature                          | – 2060 °C (– 4140 °F)                                                 | IEC 60068-2-2 tests Bb and Ab,<br>IEC 60068-2-14 tests Na and<br>EN/IEC 61131-2 |  |
| Operating Altitude                           | 2,000 m (6,560 ft) max                                                | EN/IEC 61131-2                                                                  |  |
| Vibration                                    |                                                                       | IACS E10 and EN/IEC 60068-2-                                                    |  |
| Operation (continuous)                       | 29 Hz: 1.5 mm<br>9200 Hz: 4.9 m/s <sup>2</sup>                        | 6 Fc                                                                            |  |
|                                              | 58.4 Hz: 1.75 mm<br>8.4150 Hz: 4.9 m/s <sup>2</sup>                   |                                                                                 |  |
| Operation (occasional)                       | 29 Hz: 3 mm<br>9200 Hz: 9.8 m/s <sup>2</sup>                          |                                                                                 |  |
|                                              | 58.4 Hz: 3.5 mm<br>8.4150 Hz: 9.8 m/s <sup>2</sup>                    | -                                                                               |  |
| Marine Certification<br>(continuous)         | 313.2 Hz: 1 mm (0.04 in.)<br>13.2100 Hz: 6.86 m/s <sup>2</sup>        |                                                                                 |  |
| Shock Resistance<br>(in operation)           | 147 m/s <sup>2</sup> for a duration of 11 ms                          | IEC 60068-2-27 Ea test                                                          |  |
| Surrounding Air Humidity during Operation    | 1085 % RH (Wet bulb temperature: 29 °C (84.2 °F) max no condensation) | EN/IEC 60068-2-78 Cab                                                           |  |
| Storage Humidity                             | 1085 % RH (Wet bulb temperature: 29 °C (84.2 °F) max no condensation) | EN/IEC 60068-2-30 Db                                                            |  |
| Electromagnetic Compatibility                | Immunity to High Frequency Interference                               | EN/IEC 61131-2, IEC 61000-4-x                                                   |  |
| (EMC)                                        | Electromagnetic Emissions Class A                                     | EN 55022, EN 55011                                                              |  |

**NOTE:** IEC 61131-2 and IP65 are not part of UL certification for hazardous locations.

## **Dimensions/Assembly**

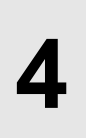

#### Subject of this Chapter

This chapter describes Industrial Personal Computer dimensions and installation panels.

#### What's in this Chapter?

This chapter contains the following topics:

| Торіс                                       | Page |
|---------------------------------------------|------|
| Industrial Personal Computer 15" Dimensions |      |
| Installation Requirements                   |      |
| Industrial Personal Computer Installation   |      |

## **Industrial Personal Computer 15" Dimensions**

**NOTE:** All dimensions shown in the outline diagrams are the same dimensions as the Stainless Steel Bezel Model.

#### Overview

The illustration below shows the dimensions of the Industrial Personal Computer 15":

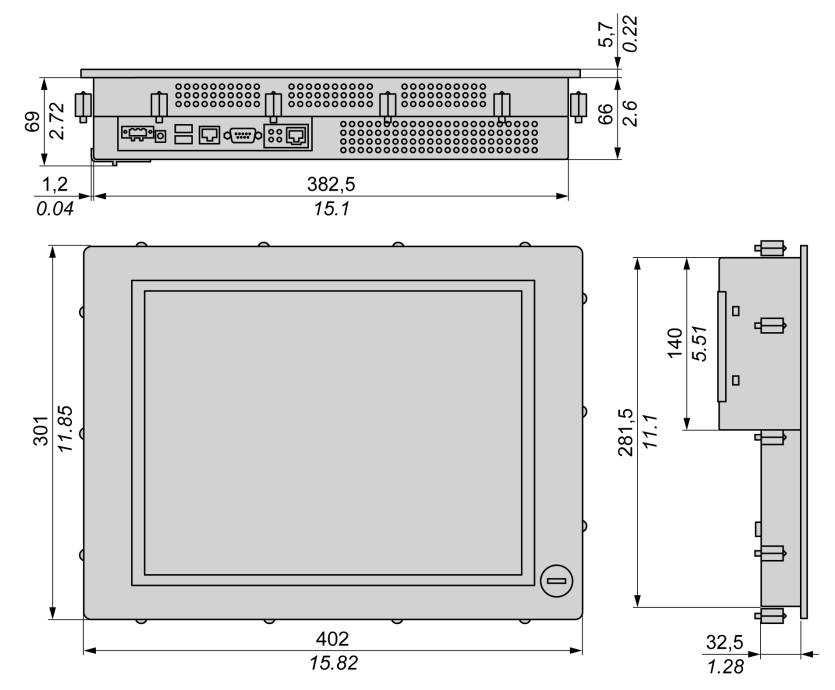

NOTE: No front USB for Stainless Steel Bezel Model.

#### Values

The following table shows the general tolerances for Industrial Personal Computer dimensions:

| Nominal Measurement          | General Tolerance acc. DIN ISO 2768<br>Medium |
|------------------------------|-----------------------------------------------|
| up to 6 mm (up to 0.236 in.) | ± 0.1 mm (± 0.004 in.)                        |
| 630 mm (0.2361.181 in.)      | ± 0.2 mm (± 0.0078 in.)                       |
| 30120 mm (1.184.724 in.)     | ± 0.3 mm (± 0.012 in.)                        |
| 120400 mm (4.72415.747 in.)  | ± 0.5 mm (± 0.02 in.)                         |
| 4001000 mm (15.74739.37 in.) | ± 0.8 mm (± 0.031 in.)                        |

## Installation Requirements

#### Important Mounting Information

Overheating can cause incorrect software behavior, therefore:

- Ensure that environmental characteristics (see page 38) are respected.
- The Industrial Personal Computer is only permitted for operation in closed rooms.
- The Industrial Personal Computer vent holes must not be covered.
- When mounting the Industrial Personal Computer, adhere to the allowable mounting angle.

# 

#### UNINTENDED EQUIPMENT OPERATION

- Do not place the Industrial Personal Computer next to other devices that might cause overheating.
- Keep the Industrial Personal Computer away from arc-generating devices such as magnetic switches and non-fused breakers.
- Avoid using the Industrial Personal Computer in environments where corrosive gases are present.
- Install the Industrial Personal Computer in a location providing a minimum clearance of 10 mm (0.39 in.) or more on the left and right sides, 50 mm (1.96 in.) or more on the rear side, and 100 mm (3.93 in.) or more above and below the product from all adjacent structures and equipment.
- Install the Industrial Personal Computer with sufficient clearance to provide for cable routing and cable connectors.

Failure to follow these instructions can result in death, serious injury, or equipment damage.

# 

#### UNINTENDED EQUIPMENT DAMAGES

• Do not expose the Industrial Personal Computer in direct sunlight.

Failure to follow these instructions can result in injury or equipment damage.

#### **Spacing Requirements**

In order to provide sufficient air circulation, mount the Industrial Personal Computer so that the spacing is as follows:

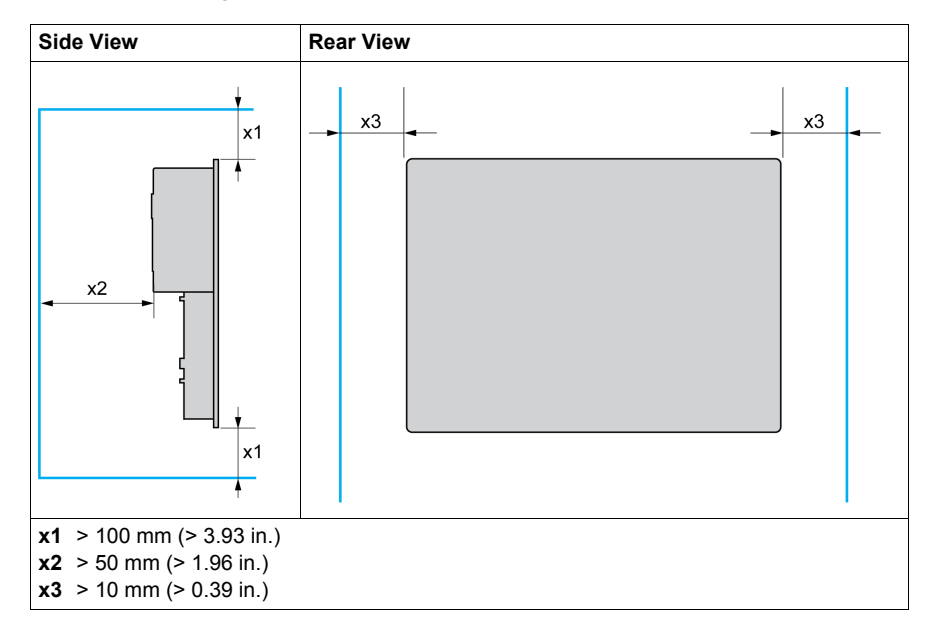

#### **Mounting Orientation**

The following figure shows the allowable mounting orientation for the Industrial Personal Computer:

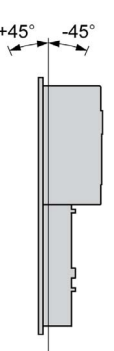

#### **Panel Cut Dimensions**

For cabinet installation, you need to cut the correct sized opening in the installation panel.

The dimensions of the opening for installing the Industrial Personal Computer are shown below:

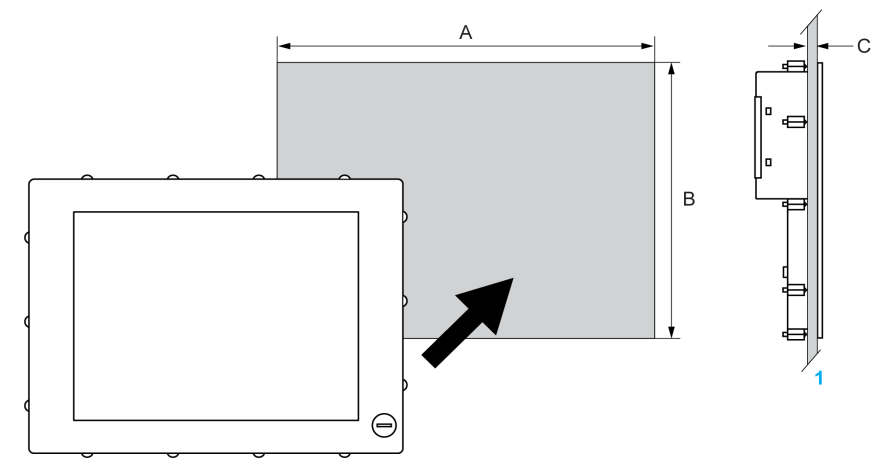

1 Installation panel

| Industrial<br>Personal<br>Computer Cut-<br>out | A                      | В                      | C              |
|------------------------------------------------|------------------------|------------------------|----------------|
| 15"                                            | 383.5 + 1/– 0 mm       | 282.5 + 1/– 0 mm       | 1.610 mm       |
|                                                | (15.10 + 0.04/– 0 in.) | (11.12 + 0.04/– 0 in.) | (0.060.39 in.) |

#### NOTE:

- Ensure the thickness of the installation panel is from 1.6 to 10 mm (0.06 to 0.39 in.).
- All installation panel surfaces used should be strengthened. Due consideration should be given to the weight of the Industrial Personal Computer, especially if high levels of vibration are expected and the installation panel can move. Attach metal reinforcing strips to the inside of the panel near the panel cut-out, to increase the strength of the installation panel.
- Ensure all installation tolerances are maintained.
- The Industrial Personal Computer is designed for use on a flat surface of a Type 4X enclosure (Indoor use only).

### **Industrial Personal Computer Installation**

#### Vibration and Shocks

Extra care should be taken with respect to vibration levels when installing or moving the Industrial Personal Computer. If the Industrial Personal Computer is moved, for example, while it is installed in a rack equipped with caster wheels, it can receive excessive shock and vibration.

# 

#### **EXCESSIVE VIBRATION**

- Plan your installation activities so that shock and vibration tolerances in the unit are not exceeded.
- Ensure that the installation panel opening and thickness are within the specified tolerances.
- Before mounting the Industrial Personal Computer into a cabinet or panel, ensure that the installation gasket is in place. The installation gasket provides additional protection from vibration.
- Tighten the installation fasteners using a torque of 0.5 N•m (4.5 lb-in).

Failure to follow these instructions can result in injury or equipment damage.

#### Installation Gasket

Use of the installation gasket may help extend the operating life of your Industrial Personal Computer. The gasket is required to meet the protection ratings (IP65, IP20) of the Industrial Personal Computer and provides additional protection from vibration. Even if moisture protection is not required, install the gasket delivered with your product.

#### NOTE:

• The installation gasket is repleaceable only for Stainless Steel Bezel Model (see page 103).

# 

#### LOSS OF SEAL

- Inspect the gasket prior to installation or reinstallation, and periodically as required by your operating environment.
- Replace the gasket or the complete Industrial Personal Computer if visible scratches, tears, dirt, or excessive wear are noted during inspection.
- Do not stretch the gasket unnecessarily or allow the gasket to contact the corners or edges of the frame.
- Ensure that the gasket is fully seated in the installation groove.
- Install the Industrial Personal Computer into a panel that is flat and free of scratches or dents.
- Tighten the installation fasteners using a torque of 0.5 N•m (4.5 lb-in).

Failure to follow these instructions can result in injury or equipment damage.

#### Installing the Industrial Personal Computer Unit

The installation gasket and installation fasteners are required when installing the Industrial Personal Computer.

Follow the steps shown below when installing the Industrial Personal Computer:

| Step | Action                                                                                                    |
|------|----------------------------------------------------------------------------------------------------|
| 1    | Check that the gasket is correctly attached to the Industrial Personal Computer.<br><b>NOTE:</b> When checking the gasket, avoid contact with the sharp edges of the<br>Industrial Personal Computer frame, and insert it completely into its groove.                         |
| 2    | Install the Industrial Personal Computer in the panel opening (see page 42).                                                                                                    |
| 3    | <ul> <li>Insert each installation fastener securely into the slots at the top, bottom, left and right side of the Industrial Personal Computer:</li> <li>The number of slots is screen size dependent:</li> <li>14 slots for the 15" Industrial Personal Computer.</li> </ul> |
| 4    | Insert each fastener in its corresponding slot as shown in the figure below:                                                                                                    |
|      |                                                                                                    |
| 5    | Pull the fastener back until it is flush with the rear of the attachment hole:                                                                                                    |
|      |                                                                                                    |
| 6    | Use a 2,5 hexagon head screwdriver to tighten each of the fastener screws and secure the Industrial Personal Computer in place:                                                                                                    |
|      | NOTE: To ensure a high degree of moisture resistance, use a torque of 0.5 N•m                                                                                                    |
|      | (4.5 lb-in).                                                                                                    |
| 7    | Ensure that the angle is tilted no more than mounting orientation requirements allow (see page 42).                                                                                                    |

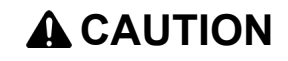

## OVERTORQUE AND LOOSE HARDWARE

- Do not exert more than 0.5 N•m (4.5 lb-in) of torque when tightening the installation fastener, enclosure, accessory, or terminal block screws. Tightening the screws with excessive force can damage the plastic casing of the Industrial Personal Computer.
- When installing or removing screws, ensure that they do not fall inside the Industrial Personal Computer chassis.

Failure to follow these instructions can result in injury or equipment damage.

## Implementation

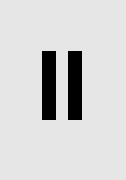

## Subject of this Part

This part describes setting up the product.

#### What's in this Part?

This part contains the following chapters:

| Chapter | Chapter Name                             | Page |
|---------|------------------------------------------|------|
| 5       | Getting Started                          | 51   |
| 6       | Industrial Personal Computer Connections | 53   |
| 7       | Configuration of the BIOS                | 63   |
| 8       | Hardware Modifications                   | 77   |

## **Getting Started**

# 5

### **First Power-up**

#### License Agreement

**NOTE:** Limitations on your usage of the Windows<sup>®</sup> Operating System are noted in Microsoft's End User License Agreement (EULA). Please read this document before first powering-up.

On first power-up of your Industrial Personal Computer, refer to "PS4000 Series Installation Guide".

#### EWF Manager (Enhanced Write Filter Manager)

The Panel IPC operating system, Windows® Embedded Standard 2009, is installed on a memory card. This card is a re-writable "Compact Flash" card that allows approximately 100,000 write operations.

The EWF Manager (Enhanced Write Filter Manager) minimizes the number of write operations to help extend the life of the CF Card. It loads temporary data (for example, system updates and software operations) into RAM, and does not write this information to the CF Card.

As a result, when using the EWF Manager, restarting the Industrial Personal Computer causes any changes the user made to the system to be overwritten. The following types of modifications may be overwritten if the EWF Manager is active and the system is restarted:

- Newly installed applications.
- Newly installed peripherals.
- Newly created or modified user accounts.
- Network configuration changes (e.g. IP address, default gateway, and so on.)
- Operating System customizations (e.g.background pictures, and so on.)

# NOTICE

#### DATA AND CONFIGURATION LOSS

- Disable the EWF Manager before making any permanent changes to the hardware, software, or Operating System of the Industrial Personal Computer. Confirm that the EWF icon in the Windows system tray has a red "X".
- Re-enable the EWF Manager after making permanent changes and confirm that the EWF icon in the Windows system tray does not have a red "X". This can help extend the operating life of the CF Card.
- Back up all CF Card data regularly to another storage media.

#### Failure to follow these instructions can result in equipment damage.

#### Enabling/Disabling the EWF Manager

The status of the EWF Manager may be changed by running the

#### **Right Click from Touch Screen Interface**

To access right click function from the touch screen, keep touching the screen for 2 seconds and the corresponding right click function will be activated (for instance, menu will be displayed).

#### **Calibrating a Touch Screen**

If the touch position recognized in the panel deviates from the actual touch, you need to calibrate the touch screen. Select the [Start] -> [All Programs] -> [Touch] -> [Touch Screen Calibration]. When a cross appears on the screen, press it, then click [OK] to finish the calibration.

## Industrial Personal Computer Connections

# 6

#### Subject of this Chapter

This chapter describes the connection of the Industrial Personal Computer to the main power supply. It also describes the USB ports and identifies the serial interface pin assignment.

#### What's in this Chapter?

This chapter contains the following topics:

| Торіс                                              |    |
|----------------------------------------------------|----|
| Grounding                                          | 54 |
| Connecting the DC Power Cord                       |    |
| Industrial Personal Computer Interface Connections |    |

## Grounding

#### Overview

The grounding resistance between the Industrial Personal Computer ground and the ground must be 100  $\Omega$  or less. When using a long grounding wire, check the resistance and, if required, replace a thin wire with a thicker wire and place it in a duct. In addition, refer to the table below for maximum lengths of various wire thicknesses.

#### **Ground Wire Dimensions**

| Wire Cross-section           | Maximum Line Length       |
|------------------------------|---------------------------|
| 2.5 mm <sup>2</sup> (AWG 13) | 30 m (98 ft)              |
|                              | 60 m (196 ft) round trip. |

#### Precaution

# **WARNING**

#### UNINTENDED EQUIPMENT OPERATION

- Use only the authorized grounding configurations shown below.
- Confirm that the grounding resistance is 100  $\Omega$  or less.
- Test the quality of your ground connection before applying power to the device. Excess noise on the ground line can disrupt operations of the Industrial Personal Computer.

Failure to follow these instructions can result in death, serious injury, or equipment damage.

#### **Dedicated Ground**

Connect the Industrial Personal Computer ground to a dedicated ground:

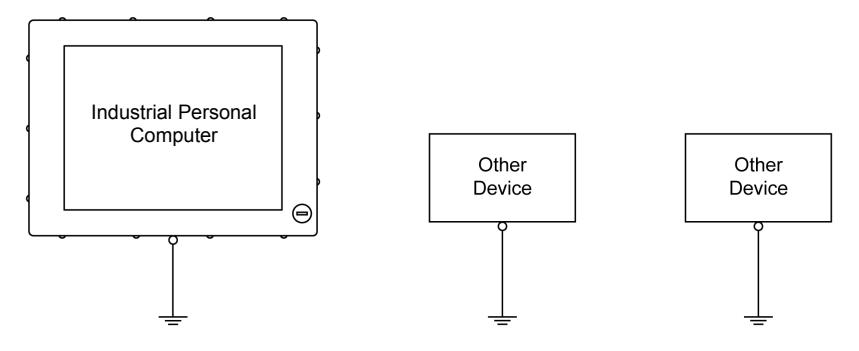

#### Shared Ground Allowed

If a dedicated ground is not possible, use a shared ground, as shown below:

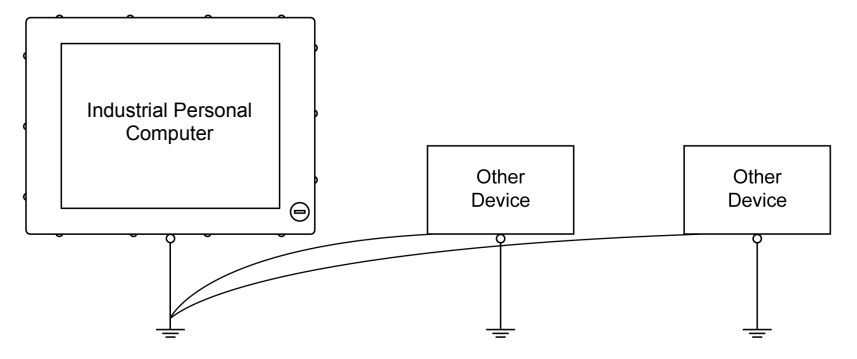

#### Shared Ground not Allowed

Do not connect the Industrial Personal Computer to ground through other devices using shared ground terminals:

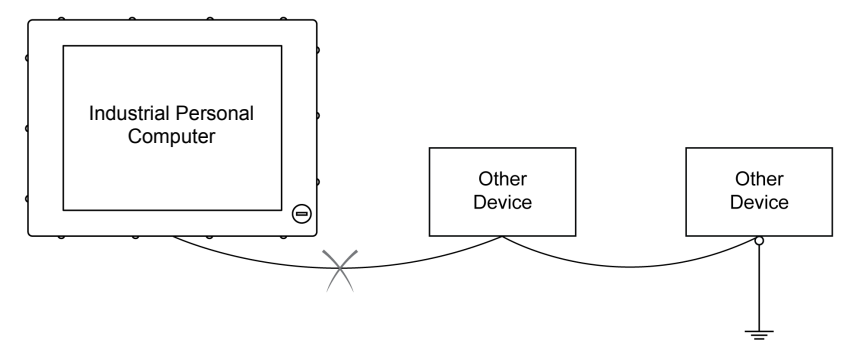

#### Shared Ground - Avoid Ground Loop

When connecting an external device to a Industrial Personal Computer with the shield ground (SG), ensure that a ground loop is not created. The Industrial Personal Computer's ground connection screw and SG are connected internally.

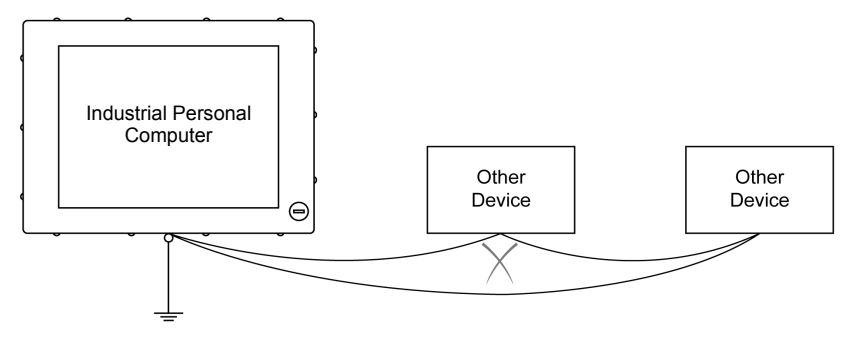

#### **Grounding Procedure**

The Industrial Personal Computer functional ground has 2 connections:

- Supply voltage
- Ground connection screw

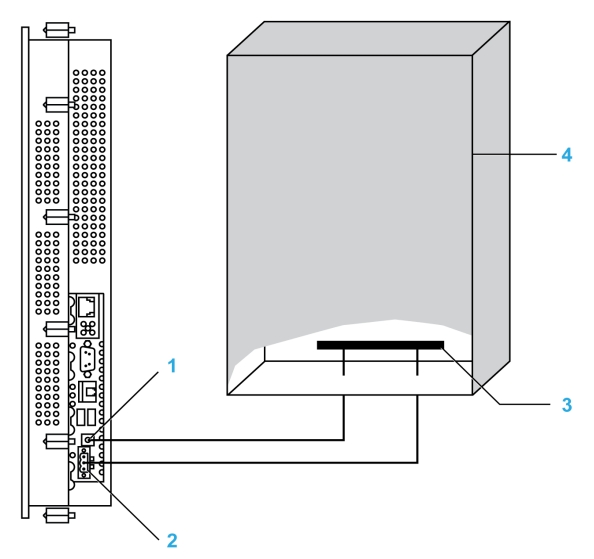

- 1 Ground connection screw (protective earth screw for AC Industrial Personal Computer)
- 2 Supply voltage
- 3 Grounding strip
- 4 Switching cabinet

When grounding, follow the procedure below:

| Step | Action                                                                                                    |
|------|----------------------------------------------------------------------------------------------------|
| 1    | Check that the grounding resistance is 100 $\Omega$ or less.                                                                                                    |
| 2    | When connecting the SG line to another device, ensure that the design of the system/connection does not produce a ground loop.<br><b>NOTE:</b> The SG ground connection screw are connected internally in the Industrial Personal Computer. |
| 3    | Use 2.5 mm <sup>2</sup> (AWG 13) wire to make the ground connection. Create the connection point as close to the Industrial Personal Computer as possible and make the wire as short as possible.                                           |

#### **Grounding I/O Signal Lines**

## **DANGER**

#### **EXPLOSION HAZARD**

- Always confirm the ANSI/ISA 12.12.01 and CSA C22.2 N°213 hazardous location rating of your device before installing or using it in a hazardous location.
- To power on or power off a Industrial Personal Computer installed in a Class I, Division 2 hazardous location, you must either:
  - · Use a switch located outside the hazardous environment, or
  - Use a switch certified for Class I, Division 1 operation inside the hazardous area.
- Do not disconnect equipment unless power has been switched off or the area is known to be non-hazardous. This applies to all connections including power, ground, serial, parallel, and network connections.
- Never use unshielded / ungrounded cables in hazardous locations.
- Use only non-incendive USB configuration.
- When enclosed, keep enclosure doors and openings closed at all times to avoid the accumulation of foreign matter inside the workstation.

Failure to follow these instructions will result in death or serious injury.

Electromagnetic radiation may interfere with the control communications of the Industrial Personal Computer.

# **WARNING**

#### UNINTENDED EQUIPMENT OPERATION

- If wiring of I/O lines near power lines or radio equipment is unavoidable, use shielded cables and ground one end of the shield to the Industrial Personal Computer ground connection screw.
- Do not wire I/O lines in proximity to power cables, radio devices, or other equipment that may cause electromagnetic interference.

Failure to follow these instructions can result in death, serious injury, or equipment damage.

## **Connecting the DC Power Cord**

#### Precaution

When connecting the power cord to the power connector on the Industrial Personal Computer, first ensure that the power cord is disconnected from the DC power supply.

# 🗛 🕰 DANGER

#### HAZARD OF ELECTRIC SHOCK, EXPLOSION OR ARC FLASH

- Remove all power from the device before removing any covers or elements of the system, and prior to installing or removing any accessories, hardware, or cables.
- Unplug the power cable from both the Industrial Personal Computer and the power supply.
- Always use a properly rated voltage sensing device to confirm power is off.
- Replace and secure all covers or elements of the system before applying power to the unit.
- Use only 24 Vdc when operating the Industrial Personal Computer.

Failure to follow these instructions will result in death or serious injury.

# A WARNING

#### UNINTENDED EQUIPMENT OPERATION

- Ensure that power, communication, and accessory connections do not place excessive stress on the ports. Consider the vibration environment when making this determination.
- Securely attach power, communication, and external accessory cables to the panel or cabinet.
- Use only commercially available USB cables.

Failure to follow these instructions can result in death, serious injury, or equipment damage.

#### Wiring and Connecting the Terminal Block

The table below describes how to connect the power cord to the DC Industrial Personal Computer:

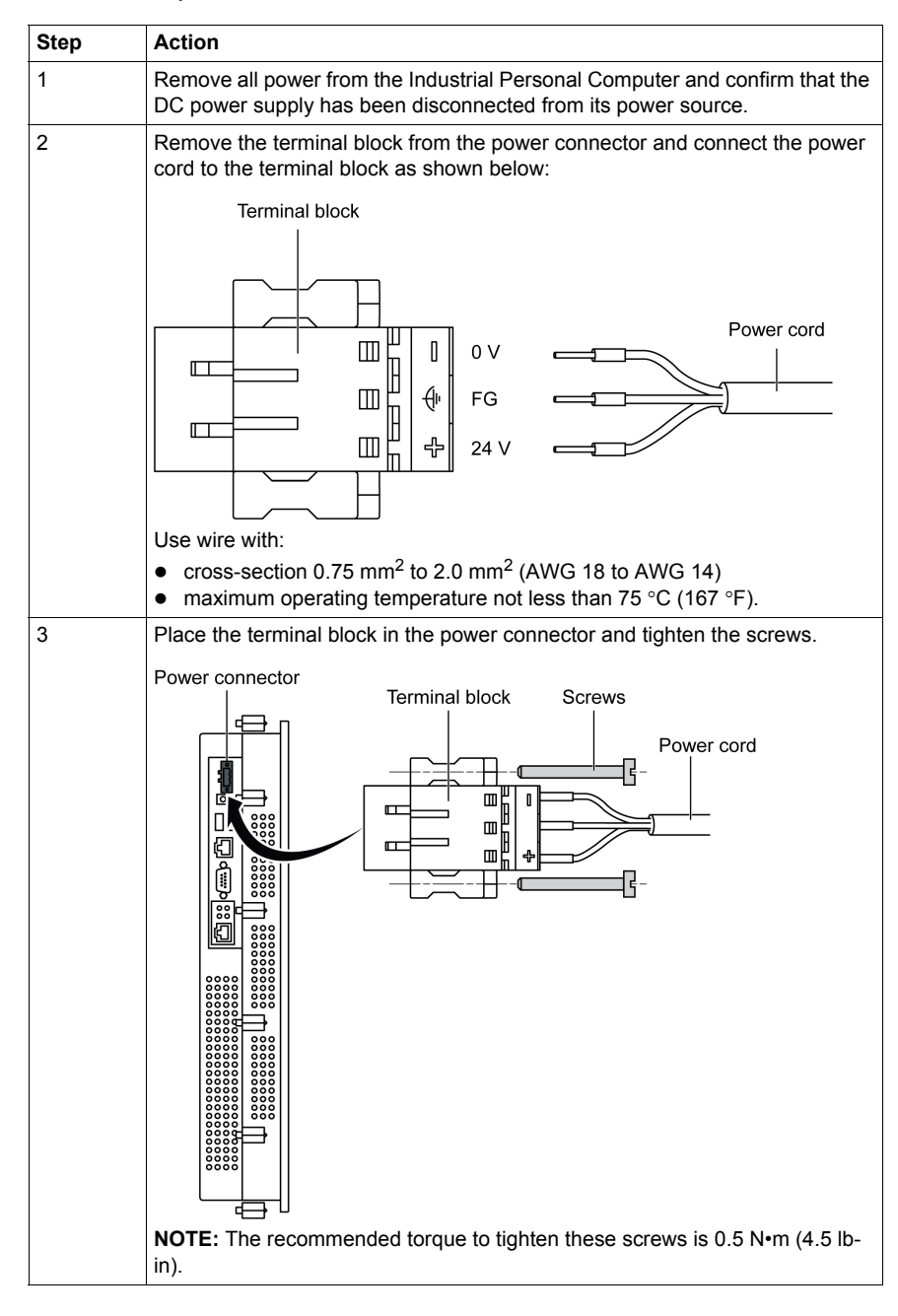

#### **Marine Certification Connections**

If the product is used in an environment requiring marine certification, a power line filter must be in the power line.

For the Noise Filter for Marine Certification, please refer to "Accessories" (*page. 103*).

#### **Possible Connections**

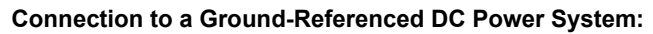

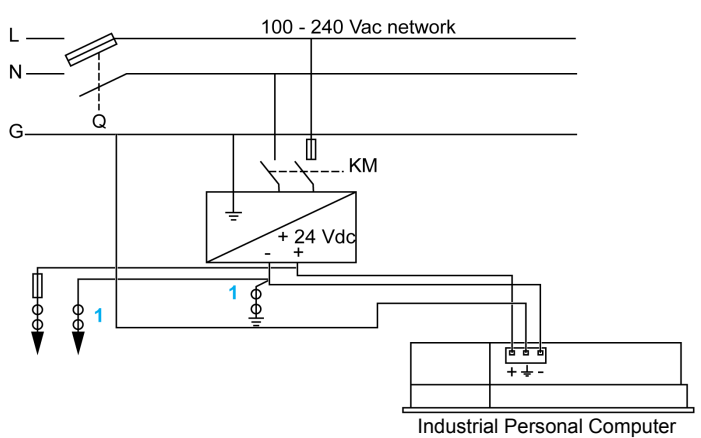

**Q**: Main Power Contact

KM : Line contacts

1 : Residual Current Detector for detecting grounding faults

## **Industrial Personal Computer Interface Connections**

#### Introduction

The information below describes usage of the interface connections of the Industrial Personal Computer in Class I, Division 2 Groups A, B, C, and D hazardous locations.

# **A** DANGER

#### **EXPLOSION HAZARD**

- Always confirm the ANSI/ISA 12.12.01 and CSA C22.2 N°213 hazardous location rating of your device before installing or using it in a hazardous location.
- To power on or power off a Industrial Personal Computer installed in a Class I, Division 2 hazardous location, you must either:
  - · Use a switch located outside the hazardous environment, or
  - Use a switch certified for Class I, Division 1 operation inside the hazardous area.
- Do not disconnect equipment unless power has been switched off or the area is known to be non-hazardous. This applies to all connections including power, ground, serial, parallel, and network connections.
- Never use unshielded / ungrounded cables in hazardous locations.
- Use only non-incendive USB configuration.
- When enclosed, keep enclosure doors and openings closed at all times to avoid the accumulation of foreign matter inside the workstation.

Failure to follow these instructions will result in death or serious injury.

# 

#### EQUIPMENT DISCONNECTION OR UNINTENDED EQUIPMENT OPERATION

- Ensure that power, communication, and accessory connections do not place excessive stress on the ports. Consider the vibration environment when making this determination.
- Securely attach power, communication, and external accessory cables to the panel or cabinet.
- Use only commercially available USB cables.

Failure to follow these instructions can result in death, serious injury, or equipment damage.

#### **USB Connections**

Non-incendive equipment (keyboards, mouse) are permitted for use on the Industrial Personal Computer (Associated Apparatus) USB ports 1, 2 and 3. In addition to being non-incendive, any equipment connected to the USB ports 1, 2 and 3 must satisfy the following criteria.

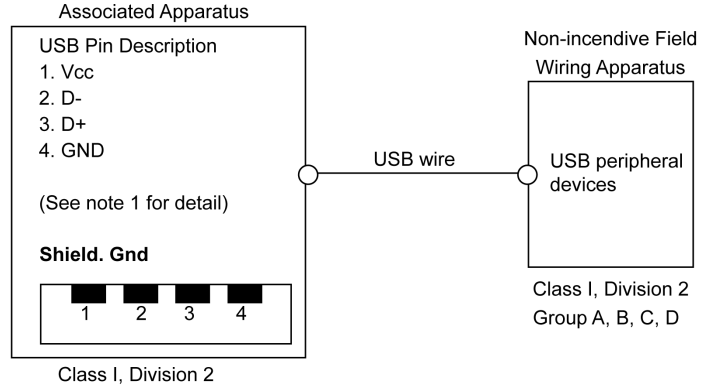

The following figure shows the USB cable wiring:

#### Notes:

1. The following table gives the Non-incendive Circuit Parameters:

| Circuit Parameters                      | USB port 1 | USB port 2 | USB port 3 |
|-----------------------------------------|------------|------------|------------|
| Open-circuit voltage = V <sub>oc</sub>  | 5.107 V    | 5.119 V    | 5.107 V    |
| Short-circuit current = I <sub>sc</sub> | 1029 mA    | 1029 mA    | 1273 mA    |
| Associated capacitance = $C_a$          | 20 μF      | 20 μF      | 20 μF      |
| Associated inductance = L <sub>a</sub>  | 16.8 μH    | 16.8 μH    | 16.8 μH    |

The Entity Concept allows interconnection of non-incendive apparatus with associated apparatus – not specifically examined combinations – as a system when the approved values of  $V_{oc}$  (or  $U_o$ ) and  $I_{sc}$  (or  $I_o$ ) for the associated apparatus are less than or equal to Vmax ( $U_i$ ) and Imax ( $I_i$ ) for the non-incendive apparatus, and the approved values of  $C_a$  ( $C_o$ ) and  $L_a$  ( $L_o$ ) for the associated apparatus are greater than or equal to  $C_i + C_{cable}$  and  $L_i + L_{cable}$ , respectively, for the non-incendive field wiring apparatus.

2. Associated Non-incendive Field Wiring Apparatus shall satisfy the following:

| Industrial Personal Computer                                           | -           | Associated Non-incendive Field Wiring<br>Apparatus (Mouse, Keyboard) |
|------------------------------------------------------------------------|-------------|----------------------------------------------------------------------|
| V <sub>oc</sub><br>I <sub>sc</sub><br>C <sub>a</sub><br>L <sub>a</sub> | ≤<br>≤<br>≥ | $V_{max}$<br>$I_{max}$<br>$C_i + C_{cable}$<br>$L_i + L_{cable}$     |

3. If the electrical parameters of the cable are unknown, the following values may be used:

- C<sub>cable</sub> = 196.85 pF/m (60 pF/ft)
- L<sub>cable</sub> = 0.656 μH/m (0.20 μH/ft)

4. Wiring methods must be in accordance with the electrical code of the country in use.

The Industrial Personal Computer must be installed in an enclosure. If installed in a Class I, Division 2 Location, the enclosure must be capable of accepting one or more Division 2 wiring methods.

Class I, Division 2 Group A, B, C, D or non-hazardous location

# **DANGER**

#### **EXPLOSION HAZARD**

- Substitution of components may impair suitability for Class I, Division 2.
- Do not energize or disconnect the device while area is known to be hazardous.
- The associated non-incendive field wiring apparatus shall not be connected in parallel unless permitted by the associated non-incendive apparatus approval.

Failure to follow these instructions will result in death or serious injury.

The Industrial Personal Computer is suitable for use in Class I, Division 2, Groups A, B, C, D and provides non-incendive field wiring to apparatus in Class I, Division 2, Groups A, B, C, D.

#### **Serial Interface Connections**

This interface is used to connect Industrial Personal Computer to remote equipment, via an RS232C cable. The connector is a D-Sub 9-pin plug connector.

By using a long PLC cable to connect to the Industrial Personal Computer, it is possible that the cable can be at a different electrical potential than the panel, even if both are connected to ground.

The Industrial Personal Computer serial port is not isolated. The SG (signal ground) and the functional ground (FG) terminals are connected inside the Panel IPC.

## A A DANGER

#### ELECTRIC SHOCK

- Make a direct connection between the ground connection screw and ground.
- Do not connect other devices to ground through the ground connection screw of this device.
- Install all cables according to local codes and requirements. If local codes do not require grounding, follow a reliable guide such as the US National Electrical Code, Article 800.

#### Failure to follow these instructions will result in death or serious injury.

Pin Assignment 1 DCD D-Sub9 pin plug connector: 2 RXD 3 TXD 000 4 DTR 0 0 5 GND 6 DSR 7 RTS CTS 8 9 RI

The following table shows the D-Sub9 pin assignments:

Any excessive weight or stress on communication cables may disconnect the equipment.

# 

#### LOSS OF POWER

- Ensure that communication connections do not place excessive stress on the communication ports of the Industrial Personal Computer.
- Securely attach communication cables to the panel or cabinet.
- Use only D-Sub 9 pin cables with a locking system in good condition.

Failure to follow these instructions can result in injury or equipment damage.

# **Configuration of the BIOS**

# 7

## What's in this Chapter?

This chapter contains the following topics:

| Торіс                             |    |
|-----------------------------------|----|
| BIOS Options                      | 64 |
| Main Menu                         | 66 |
| Advanced Menu - USB Configuration | 67 |
| Boot Menu                         | 70 |
| Security Menu                     | 71 |
| Exit Menu                         | 72 |

## **BIOS Options**

#### **General Information**

BIOS stands for "Basic Input Output System". It is the most basic communication between the user and the hardware. The BIOS used in the Industrial Personal Computer is produced by Pro-face.

The BIOS Setup Utility lets you modify basic system configuration settings. These settings are stored in CMOS and in an EEPROM (as a backup).

The CMOS data is buffered by a battery (if present), and remains in the Industrial Personal Computer even when the power is turned off (24 Vdc power supply is disconnected).

#### **BIOS Setup and Boot Procedure**

BIOS is immediately activated when switching on the power supply of the Industrial Personal Computer or pressing the power button. The system checks if the setup data from the EEPROM is OK. If the data is OK, then it is transferred to CMOS. If the data is not OK, then the CMOS data is checked for validity. A message appears if the CMOS data contains anomalies, but you can continue the boot procedure by pressing the [F1] key. To prevent the message from appearing at each restart, open the BIOS setup by pressing the [F2] key and re-save the settings.

BIOS reads the system configuration information in CMOS RAM, checks the system, and configures it using the Power On Self Test (POST).

When these preliminaries are complete, the BIOS seeks the operating system from the data storage devices available (hard drive, floppy drive, and so on). BIOS launches the operating system and hands over to the operating system control of system operations.

To enter BIOS Setup, press the [F2] key after the USB controller has been initialized, and as soon as the following message appears on the monitor (during POST): "Press F2 go to Setup Utility".

## **BIOS Setup Keys**

The following keys are enabled during the POST:

| Кеу   | Function                                                                                                    |
|-------|----------------------------------------------------------------------------------------------------|
| F2    | Enters the BIOS setup menu                                                                                                    |
| F12   | Displays the boot menu. Lists all bootable devices that are connected to the system. Use the up cursor $\uparrow$ and down cursor $\downarrow$ and then press the [Enter] key to select the boot device. |
|       | Boot Manager                                                                                                    |
|       | Boot Option Menu                                                                                                    |
|       | IBA GE Slot 0100 v1353<br>BR-SSD-C004G-01-0101<br>SvissbitumiteCONTRAST                                                                                                    |
|       | ↑ and↓ to change option, ENTER to select an option, ESC to exit                                                                                                    |
| Pause | Pressing the [pause] key stops the POST. Press any other key to resume the POST.                                                                                                    |

**NOTE:** Keys input from the USB keyboard are only registered after the USB controller has been initialized.

You can use the following keys after entering the BIOS setup:

| Кеу                  | Function                                          |
|----------------------|---------------------------------------------------|
| F1                   | General help.                                     |
| Cursor ↑             | Moves to the previous item.                       |
| Cursor ↓             | Goes to the next item.                            |
| Cursor $\leftarrow$  | Moves to the previous item.                       |
| Cursor $\rightarrow$ | Goes to the next item.                            |
| F5/F6                | Change BIOS settings.                             |
| Enter                | Changes to the selected menu.                     |
| F9                   | Loads these settings for all BIOS configurations. |
| F10                  | Saves and closes BIOS setup.                      |
| Esc                  | Exits the submenu.                                |

## Main Menu

#### Main Menu

Immediately after the [F2] key is pressed during startup, the **Main** BIOS setup menu appears:

|                                                                                             | Rev. *                                                                                          |                                                                                                 |
|---------------------------------------------------------------------------------------------|-------------------------------------------------------------------------------------------------|-------------------------------------------------------------------------------------------------|
| Main OEM Features                                                                           | Advanced Security Power Bo                                                                      | oot Exit                                                                                        |
| InsydeH20 Version<br>Processor Type<br>System Bus Speed<br>System Memory Speed<br>Cache RAM | Menlow 03.60.12.0033<br>Intel(R) Atom(TM) CPU Z510<br>@ 1.10GHz<br>533 MHz<br>533 MHz<br>512 KB | This is the help for the<br>hour field. Valid range<br>is from 0 to 23.<br>INCREASE/REDUCE: +/- |
| Total Memory<br>SODIMM 0<br>System Time<br>System Date                                      | 2048 MB<br>2048 MB<br>[15:42:00]<br>[12/10/2010]                                                |                                                                                                 |
| F1 Help 14 Select It<br>Esc Exit - Select Me                                                | em F5/F6 Change Values<br>nu Enter Select≻SubMenu                                               | F9 Setup Defaults<br>F10 Save and Exit                                                          |

The following table shows the Main menu setting options:

| BIOS Setting           | Description                                                                                                    | Setting Options | Effect                                                                   |
|------------------------|----------------------------------------------------------------------------------------------------|-----------------|--------------------------------------------------------------------------|
| InsideH2O Version      | Displays the BIOS InsideH2O version.                                                                                      | None            | -                                                                        |
| Processor Type         | Displays the processor type.                                                                                              | None            | -                                                                        |
| System Bus Speed       | Displays the System Bus Speed.                                                                                            | -               | -                                                                        |
| System Memory<br>Speed | Displays the system memory size.                                                                                          | None            | -                                                                        |
| Cache RAM              | Displays the Cache RAM in the system.                                                                                     | None            | -                                                                        |
| Total Memory           | Displays the entire system memory size.                                                                                   | None            | -                                                                        |
| SODIMM 0               | Displays the amount of RAM in the SODIMM 0 slot.                                                                          | None            | -                                                                        |
| System Time            | This is the current time setting. The time<br>is maintained by the battery (CMOS<br>battery) when the unit is turned off. | Change the time | Set the time using the<br>format<br>Hours:Minutes:Seconds<br>(hh:mm:ss). |
| System Date            | This is the current date setting. The time<br>is maintained by the battery (CMOS<br>battery) when the unit is turned off. | Change the date | Set the date using the<br>format Month:Day:Year<br>(mm:dd:yyyy).         |

## **Advanced Menu - USB Configuration**

#### Advanced Menu

|                                                                                                   |                                                                                        |                                                                                                    | Insy                             | deH2O Setu                  | p Utili          | ty         |                   | Rev.                 | * |
|---------------------------------------------------------------------------------------------------|----------------------------------------------------------------------------------------|----------------------------------------------------------------------------------------------------|----------------------------------|-----------------------------|------------------|------------|-------------------|----------------------|---|
| Mai                                                                                               | n OE                                                                                   | M Features                                                                                                    | Advanced                         | Security                    | Power            | Boot       | Exit              |                      |   |
| <pre>&gt; Boo<br/>&gt; Per<br/>&gt; IDJ<br/>&gt; Vid<br/>&gt; USJ<br/>&gt; ACI<br/>&gt; PC:</pre> | ot Con<br>ripher<br>2 Conf<br>deo Co<br>3 Conf<br>10 Cor<br>21 Tak<br>1 Expr<br>1 Expr | figuration<br>al Configur<br>Siguration<br>Siguration<br>figuration<br>figuration<br>ble/Features<br>ress Root Po<br>ress Root Po | ation<br>Control<br>rt 1<br>rt 2 |                             |                  | Con<br>Set | figures<br>tings. | Boot                 |   |
| F1 H<br>Esc E                                                                                     | elp<br>xit                                                                             | $ \stackrel{\uparrow\downarrow}{\leftrightarrow} \text{Select I} \\ \stackrel{\bullet}{\leftrightarrow} \text{Select M} $         | tem F5/1<br>Ienu Ente            | 76 Change Va<br>ar Select►: | alues<br>SubMenu |            | Setup<br>Save a   | Defaults<br>and Exit |   |

| BIOS Setting                                       | Description                                    | Setting Options | Effect                             |
|----------------------------------------------------|------------------------------------------------|-----------------|------------------------------------|
| Boot Configuration                                 | Configures the boot settings.                  | Enter           | Opens submenu                      |
| Peripheral<br>Configuration                        | Configures the peripheral settings.            | Enter           | Opens submenu                      |
| IDE Configuration                                  | Configures the IDE functions.                  | Enter           | Opens submenu                      |
| Video<br>Configuration                             | Configures the graphics settings.              | Enter           | Opens submenu                      |
| USB Configuration                                  | Configures the USB settings.                   | Enter           | Opens submenu <i>(see page 69)</i> |
| SDIO Configuration                                 | Configures the SDIO settings.                  | Enter           | Open submenu                       |
| ACPI<br>Table/Features<br>Control<br>Configuration | Configures the ACPI<br>Table/Features.         | Enter           | Opens submenu                      |
| PCI Express Root<br>Port 1                         | Configures the PCI Express settings on Port 1. | Enter           | Opens submenu                      |
| PCI Express Root<br>Port 2                         | Configures the PCI Express settings on Port 2. | Enter           | Opens submenu                      |

Making settings carelessly can cause instability or unpredictable operation.

# 

#### UNINTENDED EQUIPMENT OPERATION

- Do not allow unauthorized or otherwise unqualified personnel to use this feature.
- Carefully set the BIOS.
- Do not make random changes.

Failure to follow these instructions can result in death, serious injury, or equipment damage.

**NOTE:** The settings must only be performed by authorized and qualified personnel. A qualified person is one who has the skills and knowledge related to the construction and operation of machine and the process controlled by the application and its installation, and has received safety training to recognize and avoid the hazards involved. No responsibility is assumed by Pro-face for any consequences arising out of the use of this feature.

#### **USB** Configuration Submenu

|                                                                               | InsydeH2O Setup Utility                                                                                               | Rev. *                                                                                               |
|-------------------------------------------------------------------------------|----------------------------------------------------------------------------------------------------|----------------------------------------------------------------------------------------------------|
|                                                                               | Advanced                                                                                                    |                                                                                                    |
| USB Configuration                                                             | <enabled></enabled>                                                                                                   | Enable/Disable USB<br>Legacy Support.<br>Always enable USB Legacy                                    |
| EHCI 1<br>UHCI 1<br>UHCI 2<br>UHCI 3<br>USB Client                            | <enabled><br/><enabled><br/><enabled><br/><enabled><br/><disabled></disabled></enabled></enabled></enabled></enabled> | Support. This ensures,<br>that the BIOS setup can<br>always be accessed by<br>using an USB keyboard. |
|                                                                               |                                                                                                    | ONLY CHANGE IF USB<br>KEYBOARD SETUP ACCESS IS<br>NOT REQUIRED!                                      |
|                                                                               |                                                                                                    |                                                                                                    |
|                                                                               |                                                                                                    |                                                                                                    |
| F1 Help $\uparrow \downarrow$ Select I<br>Esc Exit $\leftrightarrow$ Select I | Item F5/F6 Change Values<br>Menu Enter Select►SubMenu                                                                 | F9 Setup Defaults<br>F10 Save and Exit                                                               |

The following table gives the USB configuration setting options:

| BIOS Setting                                                                                                    | Description                                                                                                    | Setting Options | Effect                                                                                                    |  |
|----------------------------------------------------------------------------------------------------|----------------------------------------------------------------------------------------------------|-----------------|----------------------------------------------------------------------------------------------------|--|
| USB Legacy                                                                                                    | You can enable/disable Legacy USB                                                                                                    | Enabled         | Enables this function.                                                                                              |  |
|                                                                                                    | support here. USB ports do not function<br>during startup. USB is supported again after<br>the operating system has started. USB<br>keyboard is still recognized during the<br>POST. | Disabled        | Disables this function <sup>(1)</sup> .                                                                             |  |
| EHCI 1                                                                                                    | You can set up support for the operating system without the fully automatic EHCI function.                                                                                           | Enabled         | Enables USB support.<br>USB 2.0 support is enabled as<br>soon as a USB 2.0 device is<br>connected to the interface. |  |
|                                                                                                    |                                                                                                    | Disabled        | Disables USB 2.0 support.                                                                                           |  |
| UHCI 1                                                                                                    | Configuration of the USB UHCI controller 1 for USB port 2 and 3.                                                                                                    | Enabled         | Enables USB support.                                                                                                |  |
|                                                                                                    |                                                                                                    | Disabled        | Deactivates the USB support <sup>(2)</sup> .                                                                        |  |
| UHCI 2                                                                                                    | UHCI 2 is not currently in use.                                                                                                    | Enabled         | -                                                                                                    |  |
|                                                                                                    |                                                                                                    | Disabled        | -                                                                                                    |  |
| UHCI 3                                                                                                    | Configuration of the USB UHCI controller 3 for USB port 3.                                                                                                    | Enabled         | Enables USB support.                                                                                                |  |
|                                                                                                    |                                                                                                    | Disabled        | Deactivates the USB support.                                                                                        |  |
| USB Client                                                                                                    | Setting for USB Client support.                                                                                                    | Enabled         | Enables USB Client support.                                                                                         |  |
|                                                                                                    |                                                                                                    | Disabled        | Disables USB Client support.                                                                                        |  |
| (1) USB Legacy Support must be left enabled or else it will no longer be possible to enter BIOS. However, if USB |                                                                                                    |                 |                                                                                                    |  |

Legacy Support has been disabled, then you can use the Backup BIOS to once again enter BIOS.(2) If this setting is Disabled, then the settings UHCI 2 and UHCI 3 will be set to disabled and all USB ports will be disabled. As a result, it will no longer be possible to enter BIOS. However, if UHCI 1 has been disabled, then you can use the Backup BIOS to once again enter BIOS.

## Boot Menu

#### Boot Menu

|                                                                                                    | InsydeH20 Setup Utility                                                                                                    | Rev. *                                                                                                    |
|----------------------------------------------------------------------------------------------------|----------------------------------------------------------------------------------------------------|----------------------------------------------------------------------------------------------------|
| Main OEM Features Adv                                                                                                    | anced Security Power B                                                                                                    | oot Exit                                                                                                    |
| Quick Boot<br>Quiet Boot<br>Delay for Logo & Summary<br>USB Boot<br>SD Card Boot<br>PXE Boot to LAN<br>ACPI Selection<br>►Legacy | <enabled><br/><enabled><br/><default><br/><enabled><br/><disabled><br/><enabled><br/><acpi3.0></acpi3.0></enabled></disabled></enabled></default></enabled></enabled> | Allows InsydeH20 to skip<br>certain tests while<br>booting. This will<br>decrease the time needed<br>to boot the system. |
| F1 Help ↑↓ Select Item<br>Esc Exit ↔ Select Menu                                                                                 | F5/F6 Change Values<br>Enter Select ► SubMenu                                                                                                    | F9 Setup Defaults<br>F10 Save and Exit                                                                                   |

The following table gives the boot menu settings option:

| Boot Setting                      | Description                                                                                                    | Setting Options | Effect                                    |
|-----------------------------------|----------------------------------------------------------------------------------------------------|-----------------|-------------------------------------------|
| Quick Boot                        | This function reduces the boot time                                                                                                    | Enabled         | Enables this function.                    |
|                                   | by skipping some POST tests.                                                                                                    | Disabled        | Disables this function.                   |
| Quiet Boot Detern<br>OEM<br>backg | Determines if POST message or<br>OEM logo (default = black<br>background) is displayed.                                                                                                    | Enabled         | OEM logo display instead of POST message. |
|                                   |                                                                                                    | Disabled        | POST message display.                     |
| USB Boot                          | Use this function to enable / disable<br>the option of booting from USB<br>devices.                                                                                                    | Enabled         | Enables this function.                    |
|                                   |                                                                                                    | Disabled        | Disables this function.                   |
| SD Card Boot                      | Use this function to enable / disable                                                                                                    | Enabled         | Enables this function.                    |
|                                   | the option of booting from SD cards.<br><b>NOTE:</b> The SD Memory Card Slot<br>has not yet been fully released<br>because it is still in development.<br>Therefore, the use of SD Memory<br>cards for Booting is not permitted. |                 | Disables this function.                   |
| PXE Boot to LAN Use the op        | Use this function to enable / disable                                                                                                    | Enabled         | Enables this function.                    |
|                                   | the option of booting from LAN (ETH).                                                                                                    | Disabled        | Disables this function.                   |
| ACPI Selection                    | Option for setting the power option<br>specifications to support. The ACPI<br>functions must be supported by the<br>drivers and operating systems in use.                                                                        | Acpi 1.0B       | ACPI functions in accordance with v1.0B   |
|                                   |                                                                                                    | Acpi 3.0        | ACPI functions in accordance with v3.0    |
|                                   |                                                                                                    | Acpi 4.0        | ACPI functions in accordance with v4.0    |
| Legacy                            | Configuration and display of the Boot sequence.                                                                                                    | Enter           | Opens the submenu.                        |
#### **Security Menu**

#### Security Menu

|                 |                                      |                                                     |                   | Insyd   | eH2O Setu           | p Utili          | ty                             |                                                              | Rev. *                                    |
|-----------------|--------------------------------------|-----------------------------------------------------|-------------------|---------|---------------------|------------------|--------------------------------|--------------------------------------------------------------|-------------------------------------------|
| Ma              | in O                                 | EM Feature                                          | es Adva           | nced    | Security            | Power            | Boot                           | Exit                                                         |                                           |
| Su;<br>Us<br>Se | pervis<br>er Pas<br>t supe<br>t user | sor Password<br>ssword<br>ervisor pas<br>r password | d N<br>N<br>sword | ot inst | talled<br>talled    |                  | Ins<br>pas<br>of<br>gre<br>cha | tall or C<br>sword and<br>password :<br>ater than<br>racter. | hange the<br>the length<br>must be<br>one |
| F1<br>Esc       | Help<br>Exit                         | †↓ Selec<br>↔ Selec                                 | t Item<br>t Menu  |         | Change V<br>Select► | alues<br>SubMenu |                                | Setup De<br>Save and                                         | efaults<br>I Exit                         |

The following table shows the **Security** menu setting options:

| BIOS Setting               | Description                                                                                                 | Setting Options | Effect          |
|----------------------------|----------------------------------------------------------------------------------------------------|-----------------|-----------------|
| Supervisor<br>Password     | Displays whether or not a supervisor password has been set.                                                 | None            | -               |
| User Password              | Displays whether or not a user password has been set.                                                       | None            | -               |
| Set Supervisor<br>Password | Enter/change the<br>supervisor password.<br>A supervisor password is<br>necessary to edit BIOS<br>settings. | Enter           | Enter password. |
| Set User Password          | Enter/change a user<br>password.<br>A user password allows<br>the user to edit certain<br>BIOS settings.    | Enter           | Enter password. |

#### Exit Menu

#### Exit Menu

|                                        |                                              |                                              |                                                                                               | Insy                  | deH20 Setu                  | p Utili          | ty   |                        | Rev. *         |
|----------------------------------------|----------------------------------------------|----------------------------------------------|-----------------------------------------------------------------------------------------------|-----------------------|-----------------------------|------------------|------|------------------------|----------------|
| Ma                                     | ain                                          | OEN                                          | 1 Features                                                                                    | Advanced              | Security                    | Power            | Boot | Exit                   |                |
| Ex<br>Sa<br>Ex<br>Lo<br>Lo<br>Sa<br>Di | it s<br>ve C<br>it d<br>ad C<br>ve C<br>scar | avin<br>hang<br>isca<br>ptir<br>usto<br>ding | ng changes<br>ge Without I<br>arding chang<br>nal Defaults<br>om Defaults<br>g Changes        | Cxit<br>ges<br>s      |                             |                  | Exit | system se<br>your char | tup and ges.   |
| F1<br>Esc                              | Hel<br>Exi                                   | P<br>t                                       | $ \stackrel{\uparrow\downarrow}{\mapsto} \text{Select I} \\ \leftrightarrow \text{Select M} $ | tem F5/1<br>Ienu Ente | F6 Change Va<br>ar Select►S | alues<br>SubMenu |      | Setup De<br>Save and   | faults<br>Exit |

The following table gives the **Exit** menu setting options:

| BIOS Setting             | Description                                                                                                    | Setting Options | Effect |
|--------------------------|----------------------------------------------------------------------------------------------------|-----------------|--------|
| Exit saving changes      | Close BIOS setup with this item.<br>Changes made are saved in CMOS after<br>confirmation, and the system is<br>rebooted.                      | OK / Cancel     | -      |
| Save Change Without Exit | After this is confirmed, any changes that have been made will be saved to the CMOS.                                                           | OK / Cancel     | -      |
| Exit discarding changes  | Use this option to close BIOS setup without saving the changes made. The system is then rebooted.                                             | OK / Cancel     | -      |
| Load Optimal Defaults    | This item loads the CMOS default values defined by the Mode / Node switch settings. These settings are loaded for all BIOS configurations.    | OK / Cancel     | _      |
| Load Custom Defaults     | This item loads the CMOS values<br>defined by the Mode / Node switch<br>settings. These settings are loaded for<br>all BIOS configurations.   | OK / Cancel     | -      |
| Save Custom Defaults     | Saves defined CMOS vales. These settings are saved for all BIOS configurations.                                                               | OK / Cancel     | -      |
| Discarding Changes       | In the event that settings were made<br>which the user can no longer remember,<br>changes can be reset as long as they<br>haven't been saved. | OK / Cancel     | -      |

#### **BIOS Default Settings**

If the function load setup defaults is chosen in the Main BIOS setup menu, or if exit is selected (or [F9] is pressed) in the individual setup screens, the default BIOS settings are the optimized values that will be used.

### **Hardware Modifications**

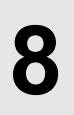

#### Subject of this Chapter

This chapter is about the hardware modifications for the Industrial Personal Computer.

You can use optional units, Main Memory and CF Cards manufactured by Pro-face, as well as commercial devices and boards with this product.

#### What's in this Chapter?

This chapter contains the following topics:

| Торіс                                            | Page |
|--------------------------------------------------|------|
| Before Modifications                             | 78   |
| Compact Flash (CF) Card Installation and Removal | 80   |
| USB Cable Attachment                             | 82   |

#### **Before Modifications**

#### Overview

## 🗚 🕰 DANGER

#### HAZARD OF ELECTRIC SHOCK, EXPLOSION OR ARC FLASH

- Remove all power from the device before removing any covers or elements of the system, and prior to installing or removing any accessories, hardware, or cables.
- Unplug the power cable from both the Industrial Personal Computer and the power supply.
- Always use a properly rated voltage sensing device to confirm power is off.
- Replace and secure all covers or elements of the system before applying power to the unit.
- Use only 24 Vdc when operating the Industrial Personal Computer.

Failure to follow these instructions will result in death or serious injury.

## 

#### **EXPLOSION HAZARD**

- Always confirm the ANSI/ISA 12.12.01 and CSA C22.2 N°213 hazardous location rating of your device before installing or using it in a hazardous location.
- To power on or power off a Industrial Personal Computer installed in a Class I, Division 2 hazardous location, you must either:
  - · Use a switch located outside the hazardous environment, or
  - Use a switch certified for Class I, Division 1 operation inside the hazardous area.
- Do not disconnect equipment unless power has been switched off or the area is known to be non-hazardous. This applies to all connections including power, ground, serial, parallel, and network connections.
- Never use unshielded / ungrounded cables in hazardous locations.
- Use only non-incendive USB configuration.
- When enclosed, keep enclosure doors and openings closed at all times to avoid the accumulation of foreign matter inside the workstation.

Failure to follow these instructions will result in death or serious injury.

During operation, surface temperatures of the heat sink may reach 70 °C (158 °F).

### 

#### **RISK OF BURN**

Do not touch the surface of the heat sink during operation.

Failure to follow these instructions can result in death, serious injury, or equipment damage.

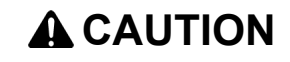

#### OVERTORQUE AND LOOSE HARDWARE

- Do not exert more than 0.5 N•m (4.5 lb-in) of torque when tightening the installation fastener, enclosure, accessory, or terminal block screws. Tightening the screws with excessive force can damage the plastic casing of the Industrial Personal Computer.
- When installing or removing screws, ensure that they do not fall inside the Industrial Personal Computer chassis.

Failure to follow these instructions can result in injury or equipment damage.

## 

#### STATIC SENSITIVE COMPONENTS

Industrial Personal Computer internal components, including accessories such as RAM modules and expansion boards, can be damaged by static electricity.

- Keep static-producing materials (plastic, upholstery, carpeting) out of the immediate work area.
- Do not remove ESD-sensitive components from their anti-static bags until you are ready to install them.
- When handling static-sensitive components, wear a properly grounded wrist strap (or equivalent).
- Avoid unnecessary contact with exposed conductors and component leads with skin or clothing.

Failure to follow these instructions can result in injury or equipment damage.

#### Compact Flash (CF) Card Installation and Removal

#### Preparing to Use a CF Card

The Industrial Personal Computer operating system views the CF Card as a hard disk. Proper handling and care of the CF Card helps extend the life of the Card. Familiarize yourself with the Card prior to attempting insertion or removal of the Card.

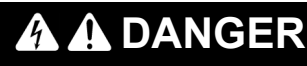

#### HAZARD OF ELECTRIC SHOCK, EXPLOSION OR ARC FLASH

- Remove all power from the device before removing any covers or elements of the system, and prior to installing or removing any accessories, hardware, or cables.
- Unplug the power cable from both the Industrial Personal Computer and the power supply.
- Always use a properly rated voltage sensing device to confirm power is off.
- Replace and secure all covers or elements of the system before applying power to the unit.
- Use only 24 Vdc when operating the Industrial Personal Computer.

Failure to follow these instructions will result in death or serious injury.

## 

#### COMPACT FLASH CARD DAMAGE AND DATA LOSS

- Remove all power before making any contact with an installed CF Card.
- Use only CF Cards manufactured by Pro-face. The performance of the Industrial Personal Computer has not been tested using CF Cards from other manufacturers.
- Confirm that the CF Card is correctly oriented before insertion.
- Do not bend, drop, or strike the CF Card.
- Do not touch the CF Card connectors.
- Do not disassemble or modify the CF Card.
- Keep the CF Card dry.

Failure to follow these instructions can result in injury or equipment damage.

#### Inserting the CF Card

The procedure below describes how to insert the CF Card.

| Step | Action                                                                                     |
|------|--------------------------------------------------------------------------------------------|
| 1    | Shut down Windows® in an orderly fashion and remove all power from the device.             |
| 2    | Insert the CF Card firmly into the CF Card slot, and check that the eject button pops out. |

#### **Removing the CF Card**

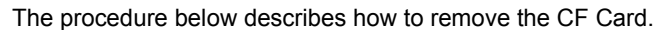

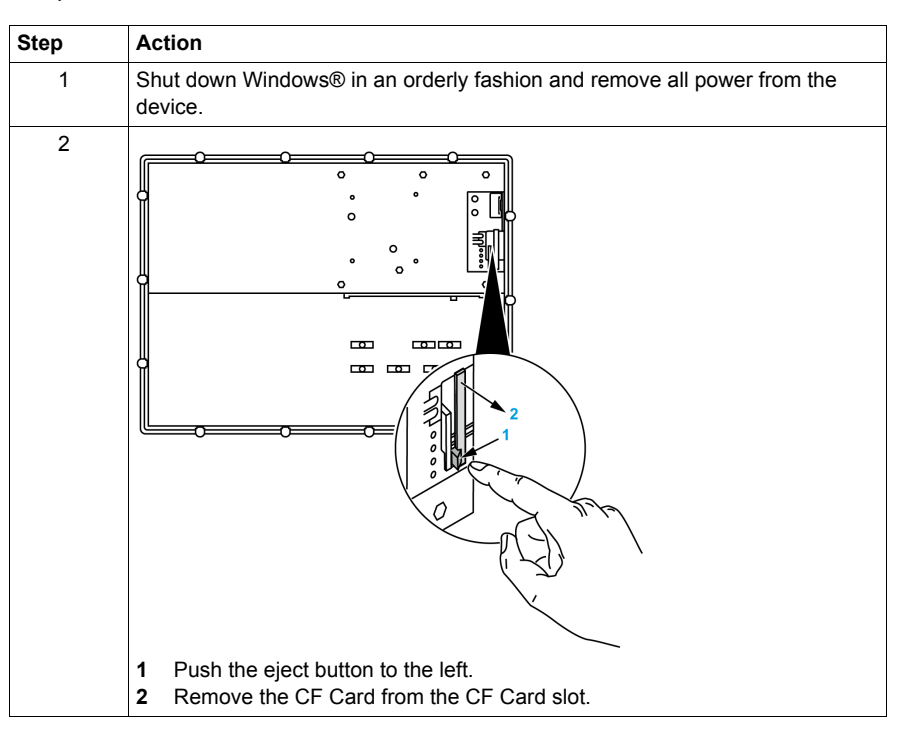

#### **Data Writing Limitation**

The CF Card is limited to approximately 100,000 write operations. Back up all CF Card data regularly to another storage media.

#### **USB Cable Attachment**

#### Introduction

When using a USB device, attaching the USB cable with the Industrial Personal Computer's cable clamp (located on the rear side) prevents the USB device from disconnecting.

## A A DANGER

#### HAZARD OF ELECTRIC SHOCK, EXPLOSION OR ARC FLASH

Read and understand the safety information in Before modifications (see page 78) before attempting this procedure.

Failure to follow these instructions will result in death or serious injury.

## A WARNING

EQUIPMENT DISCONNECTION OR UNINTENDED EQUIPMENT OPERATION

- Ensure that power, communication, and accessory connections do not place excessive stress on the ports. Consider the vibration environment when making this determination.
- Securely attach power, communication, and external accessory cables to the panel or cabinet.
- Use only commercially available USB cables.

Failure to follow these instructions can result in death, serious injury, or equipment damage.

#### **USB Cable Clamp Attachment**

The table below describes how to attach the USB cable:

| Step | Action                                                                                                    |
|------|----------------------------------------------------------------------------------------------------|
| 1    | Shut down Windows® in an orderly fashion and remove all power from the device.                                                                            |
| 2    | Place the unit on a clean, level surface with the display facing downward. Place a soft, non-abrasive pad on the surface before placing the unit upon it. |

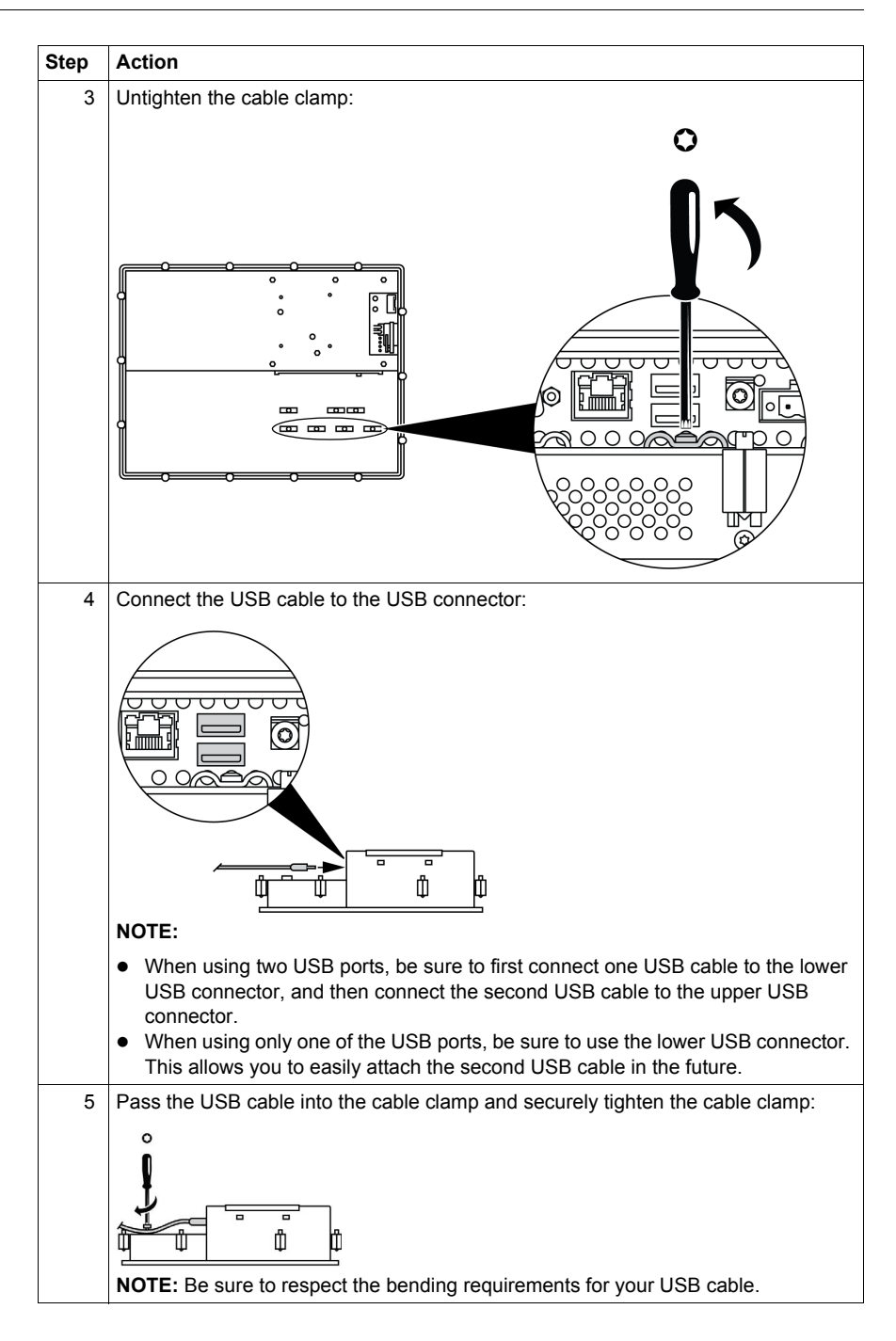

## Installation

# III

#### Subject of this Part

This part describes the product installation.

#### What's in this Part?

This part contains the following chapters:

| Chapter | Chapter Name   | Page |
|---------|----------------|------|
| 9       | System Monitor | 87   |
| 10      | Maintenance    | 95   |

## **System Monitor**

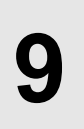

#### Subject of this Chapter

This chapter describes the system monitor features of the Industrial Personal Computer.

#### What's in this Chapter?

This chapter contains the following topics:

| Торіс                    | Page |
|--------------------------|------|
| System Monitor Interface | 88   |
| System Monitor Setting   | 92   |

#### System Monitor Interface

#### Overview

The System Monitor software enables you to monitor the following system parameters:

- Temperature
- SMART

Depending on the configuration (see page 92), if thresholds are exceeded the System Monitor Software alerts via a popup message (see page 91), sound, buzzer and an entry in the windows event log. You can configure (see page 93) a system shutdown when an alarm occurs.

#### Accessing the System Monitor

The procedure below shows how to access the System Monitor interface:

| Step | Action                                                                                                    |                                                                                                    |  |  |  |  |  |
|------|----------------------------------------------------------------------------------------------------|----------------------------------------------------------------------------------------------------|--|--|--|--|--|
| 1    | Start the Industrial Personal Computer operating system.                                                                                                    |                                                                                                    |  |  |  |  |  |
| 2    | In the task bar, double-click the following icon:                                                                                                    |                                                                                                    |  |  |  |  |  |
|      | <b>NOTE:</b> If you cannot see the icon in the task bar, launch the System Monitor software by double-clicking the <i>SysMonGui.exe</i> file located in the following path: <i>C:\Utility\SysMon.</i><br>The following figure shows the System Monitor main window: |                                                                                                    |  |  |  |  |  |
|      | System Monitor                                                                                                    |                                                                                                    |  |  |  |  |  |
|      | Rame<br>CPU<br>CPU Bo<br>Board I/<br>Board E<br>ETH2 C<br>Power S<br>Silde-in<br>UPS Ba                                                                                                    | Status       Pass       vard     Pass       O     Pass       TH2     Pass       vower Supply     Pass       Southoller     Pass       Supply     Pass       Drive 1     Pass       Httpy     Pass |  |  |  |  |  |
|      | Silent Minimize                                                                                                    |                                                                                                    |  |  |  |  |  |

#### System Monitor Interface Description

The System Monitor interface shows all possible parameters and their actual status in system parameter tabs.

| V Temperature     | ✓ SMART            |        | - 1 |
|-------------------|--------------------|--------|-----|
| N N               | Name               | Status |     |
|                   | CPU                | Pass — |     |
|                   | CPU Board          | Pass   |     |
|                   | Board I/O          | Pass   |     |
| $1 \leq \alpha^2$ | Board ETH2         | Pass   |     |
|                   | Board Power Supply | Pass   |     |
| 3 20              | ETH2 Controller    | Pass   |     |
|                   | Power Supply       | Pass   |     |
| 3.44              | Slide-in Drive 1   | Pass   |     |
|                   | UPS Battery        | Pass   |     |
|                   | ,                  |        |     |

- 1 Icon specific tab (Refer to the table below).
- 2 Item name and status
- 3 Minimize the System Monitor to the system tray.
- 4 Resets alarmed item.
- 5 Disable buzzer and sound. Only active when sound or buzzer is playing.

The following table describes the icons of the system parameter tab:

| lcon         | Status   | Meaning                                |
|--------------|----------|----------------------------------------|
| $\checkmark$ | Ok       | No alarm detected                      |
| $\oslash$    | Disabled | The system parameter is not monitored. |
| X            | Alarm    | At least one detected alarm.           |

#### **Temperature Status**

The following figure shows the Temperature tab:

| System Monitor    |                    |        |  |  |
|-------------------|--------------------|--------|--|--|
| Temperature SMART |                    |        |  |  |
|                   | Name               | Status |  |  |
|                   | CPU                | Pass   |  |  |
|                   | CPU Board          | Pass   |  |  |
|                   | Board I/O          | Pass   |  |  |
| MPERA             | Board ETH2         | Pass   |  |  |
|                   | Board Power Supply | Pass   |  |  |
|                   | ETH2 Controller    | Pass   |  |  |
|                   | Power Supply       | Pass   |  |  |
|                   | Slide-in Drive 1   | Pass   |  |  |
|                   | UPS Battery        | Pass   |  |  |
|                   |                    |        |  |  |
|                   |                    |        |  |  |
| Silent Minimize   |                    |        |  |  |

The following table describes the status messages of temperature parameters:

| Status   | Meaning                |
|----------|------------------------|
| Pass     | No alarm detected      |
| Error    | Alarm (limit exceeded) |
| Disabled | No alarm monitoring    |
| ***      | Service is not running |

#### **SMART Status**

The **SMART** status monitors the hard disk. The following figure shows the **SMART** tab:

| System Monitor |                          |                                                                                                    |                                                             |                                |
|----------------|--------------------------|----------------------------------------------------------------------------------------------------|-------------------------------------------------------------|--------------------------------|
| Temperature    | SMART                    |                                                                                                    |                                                             |                                |
| SMART          | Device No<br>0<br>1<br>2 | <ul> <li>Model</li> <li>ST9250315AS</li> <li>ST9250315AS</li> <li>ST9250315AS</li> <li>ST9250315AS</li> </ul> | Lifetime<br>Not supported<br>Not supported<br>Not supported | Status<br>O.K.<br>O.K.<br>O.K. |
| Silent         | Reset                    |                                                                                                    |                                                             | Minimize                       |

**NOTE:** In addition to the **Status** column, the **SMART** tab shows a column for the device lifetime. If the device has lifetime support, a **Lifetime** value in percent with a bar bargraph is displayed, otherwise "**Not supported**" is shown.

The following table describes the status message of the Industrial Personal Computer drives:

| Status   | Meaning                                             |
|----------|-----------------------------------------------------|
| 0.K.     | No alarm detected                                   |
| Alert    | Failure reported by SMART or disk life-time reached |
| Disabled | No alarm monitoring                                 |
| ***      | Service is not running                              |

#### **Popup Window Description**

When an alarm is detected the following popup window is displayed:

| System Monitor | r Alert                                                  |    |
|----------------|----------------------------------------------------------|----|
| ×.             | Actual Errors       Board Power Supply temperature error | ]1 |
| Silent         | Show this message after an hour.                         | 2  |
| 5              | 4 3                                                      |    |

- **1** Shows the alarm or item that can be reset.
- 2 Closes the System Monitor Alert window.
- 3 Shows the main window.
- 4 If the check box is selected, closes the window for one hour even though the alarm is active. (A new alarm shows the window again).
- 5 Disable buzzer and sound. Only active when sound or buzzer is playing.

#### **System Monitor Setting**

#### Overview

You can set the System Monitor parameters and specify the type of alarm in the System Monitor applet in the Windows Control Panel.

Each system parameter has its own tab.

Use the following dialog box tabs to display the monitoring parameters and setup the various elements to monitor.

#### **Temperature - System Monitor Properties**

The screenshot below shows the Temperature tab:

| Ś | System Monitor Properties                                  |  |  |  |  |
|---|------------------------------------------------------------|--|--|--|--|
|   | Temperature SMART                                          |  |  |  |  |
|   | Monitor the range of the PC temperature                    |  |  |  |  |
|   | Error action                                               |  |  |  |  |
|   | Action to be performed when a temperature alarm occurs:    |  |  |  |  |
|   | Turn on buzzer                                             |  |  |  |  |
|   | Play sound: (selected sound is used for all errors)        |  |  |  |  |
|   | C:\Program Files\Schneider Electric\SysMon\SysMonAl Browse |  |  |  |  |
|   | Show popup message:                                        |  |  |  |  |
|   | %s Temperature Error                                       |  |  |  |  |
|   | Shutdown system                                            |  |  |  |  |
|   |                                                            |  |  |  |  |
| l | OK Cancel Apply                                            |  |  |  |  |

| Field                                   | Description                                                                                                    |
|-----------------------------------------|----------------------------------------------------------------------------------------------------|
| Monitor the range of the PC temperature | Select this check box to enable and begin monitoring the PC temperature. When enabled <i>(see page 93)</i> , set the <b>Error action</b> . |

#### **SMART - System Monitor Properties**

The screenshot below shows the SMART tab:

| Monitor the                                                | function of | the built-in t | ard disks      |        |  |
|------------------------------------------------------------|-------------|----------------|----------------|--------|--|
| Error action                                               |             |                |                |        |  |
| Action to be p                                             | performed w | hen a hard     | disk failure o | ccurs: |  |
| Turn on b                                                  | uzzer       |                |                |        |  |
| Play sound: (selected sound is used for all errors)        |             |                |                |        |  |
| C:\Program Files\Schneider Electric\SysMon\SysMonAl Browse |             |                |                |        |  |
| Show popup message:                                        |             |                |                |        |  |
| %s SMART Error                                             |             |                |                |        |  |
|                                                            |             |                |                |        |  |
|                                                            |             |                |                |        |  |

| Field                                           | Description                                                                                                    |
|-------------------------------------------------|----------------------------------------------------------------------------------------------------|
| Monitor the function of the built-in hard disks | Select this check box to enable and begin monitoring the built-in hard disks. When enabled <i>(see page 93)</i> , set the <b>Error action</b> . |

#### **Error Action Configuration**

| Field              | Description                                                                                                    |
|--------------------|----------------------------------------------------------------------------------------------------|
| Turn on buzzer     | Select this check box to enable the buzzer.                                                                                          |
| Play sound         | Select this check box to enable the sound that is used for all detected errors. Specify the sound file path ( <b>Browse</b> button). |
| Show popup message | When this check box is selected, status messages are diplayed in the form of a popup.                                                |
| Shutdown system    | If you want the system to stop when an error is detected, select this check box. Not availbale in <b>SMART</b> tab.                  |

### Maintenance

## 10

#### Subject of this Chapter

This chapter covers maintenance of the Industrial Personal Computer.

#### What's in this Chapter?

This chapter contains the following topics:

| Торіс                            | Page |
|----------------------------------|------|
| Reinstallation Procedure         | 96   |
| Regular Cleaning and Maintenance |      |

#### **Reinstallation Procedure**

#### Introduction

In certain cases, it may be necessary to reinstall the operating system.

Precautions to be taken:

- Keep static-producing materials (plastic, upholstery, carpeting) out of the immediate work area.
- Do not remove ESD-sensitive components from their anti-static bags until you are ready to install them.
- When handling static-sensitive components, wear a properly grounded wrist strap (or equivalent).
- Avoid unnecessary contact with exposed conductors and component leads with skin or clothing.

#### **Before Reinstallation**

Hardware required:

- Reinstallation DVD-ROM
- External DVD drive, compatible with DVD+R DL format, and with USB connection.

Setting up the hardware:

- Shut down Windows® in an orderly fashion and remove all power from the device.
- Disconnect all external peripherals.

**NOTE:** Save all important data on the hard drive or Compact Flash card (the reinstallation process will erase all data). The reinstallation process will return the computer to its factory settings.

#### Reinstallation

Refer to the relevant procedure in "PS4000 Series Installation Guide" in a package.

#### **Regular Cleaning and Maintenance**

#### Introduction

Inspect the Industrial Personal Computer periodically to determine its general condition. For example:

- Are all power cords and cables connected properly? Have any become loose?
- Are all installation fasteners holding the unit securely?
- Is the ambient temperature within the specified range?
- Are there any scratches or traces of dirt on the installation gasket?

The following describes service/maintenance work which can be carried out by a trained, qualified user.

## 🗛 🗛 DANGER

#### HAZARD OF ELECTRIC SHOCK, EXPLOSION OR ARC FLASH

- Remove all power from the device before removing any covers or elements of the system, and prior to installing or removing any accessories, hardware, or cables.
- Unplug the power cable from both the Industrial Personal Computer and the power supply.
- Always use a properly rated voltage sensing device to confirm power is off.
- Replace and secure all covers or elements of the system before applying power to the unit.
- Use only 24 Vdc when operating the Industrial Personal Computer.

Failure to follow these instructions will result in death or serious injury.

## **DANGER**

#### **EXPLOSION HAZARD**

- Always confirm the ANSI/ISA 12.12.01 and CSA C22.2 N°213 hazardous location rating of your device before installing or using it in a hazardous location.
- To power on or power off a Industrial Personal Computer installed in a Class I, Division 2 hazardous location, you must either:
  - Use a switch located outside the hazardous environment, or
  - Use a switch certified for Class I, Division 1 operation inside the hazardous area.
- Do not disconnect equipment unless power has been switched off or the area is known to be non-hazardous. This applies to all connections including power, ground, serial, parallel, and network connections.
- Never use unshielded / ungrounded cables in hazardous locations.
- Use only non-incendive USB configuration.
- When enclosed, keep enclosure doors and openings closed at all times to avoid the accumulation of foreign matter inside the workstation.

Failure to follow these instructions will result in death or serious injury.

During operation, surface temperatures of the rear metal housing may reach 70  $^\circ\text{C}$  (158  $^\circ\text{F}).$ 

## 

#### **RISK OF BURN**

Do not touch the surface of the rear metal housing during operation.

Failure to follow these instructions can result in death, serious injury, or equipment damage.

#### **Cleaning Solutions**

## 

#### HARMFUL CLEANING SOLUTIONS

- Do not clean the unit or any component of the unit with paint thinner, organic solvents, or strong acids.
- Use only a mild soap or detergent that will not harm the polycarbonate material of the screen.

Failure to follow these instructions can result in injury or equipment damage.

#### Lithium Battery

The Industrial Personal Computer contains one battery, which is needed for backing up:

- the real-time clock (RTC)
- CMOS data for BIOS settings

**NOTE:** The following characteristics, features and limits only apply to this accessory and can deviate from those specified for the entire device. For the device where this accessory is installed, refer to the data provided specifically for the device.

| Features                          | Values                           |
|-----------------------------------|----------------------------------|
| Capacity                          | 950 mAh                          |
| Voltage                           | 3 V                              |
| Self Discharge at 23 °C (73.4 °F) | < 1% per year                    |
| Storage Time                      | Maximum 3 years at 30 °C (86 °F) |
| Environmental Characteristics     |                                  |
| Storage Temperature               | – 2060 °C (– 4140 °F)            |
| Relative Humidity                 | 095% non-condensing              |

#### **Replacing the Lithium Battery**

## 

#### HAZARD OF ELECTRIC SHOCK, EXPLOSION, OR ARC FLASH

Read and understand the safety information in the Regular Cleaning and Maintenance section *(see page 97)* before attempting this procedure.

Failure to follow these instructions will result in death or serious injury.

## **DANGER**

#### EXPLOSION, FIRE, OR CHEMICAL HAZARD

- Replace lithium battery with identical type.
- Follow all lithium battery manufacturer's instructions.
- Do not recharge, disassemble, heat above 100 °C (212 °F), or incinerate.
- Use your hands or insulated tools to remove or replace the lithium battery.
- Maintain proper polarity when inserting and connecting a new lithium battery.
- Remove all replaceable batteries before discarding the Industrial Personal Computer.
- Recycle or properly dispose of used batteries.

Failure to follow these instructions will result in death or serious injury.

#### NOTE:

- The product design allows you to change the lithium battery with the Industrial Personal Computer either on or off.
- Saved settings will be restored when changing the lithium battery with the power turned off (as the settings are stored in non-volatile EEPROM). However, the date and time must be reset because this data is lost when changing the lithium battery.
- Only qualified personnel can change the lithium battery.

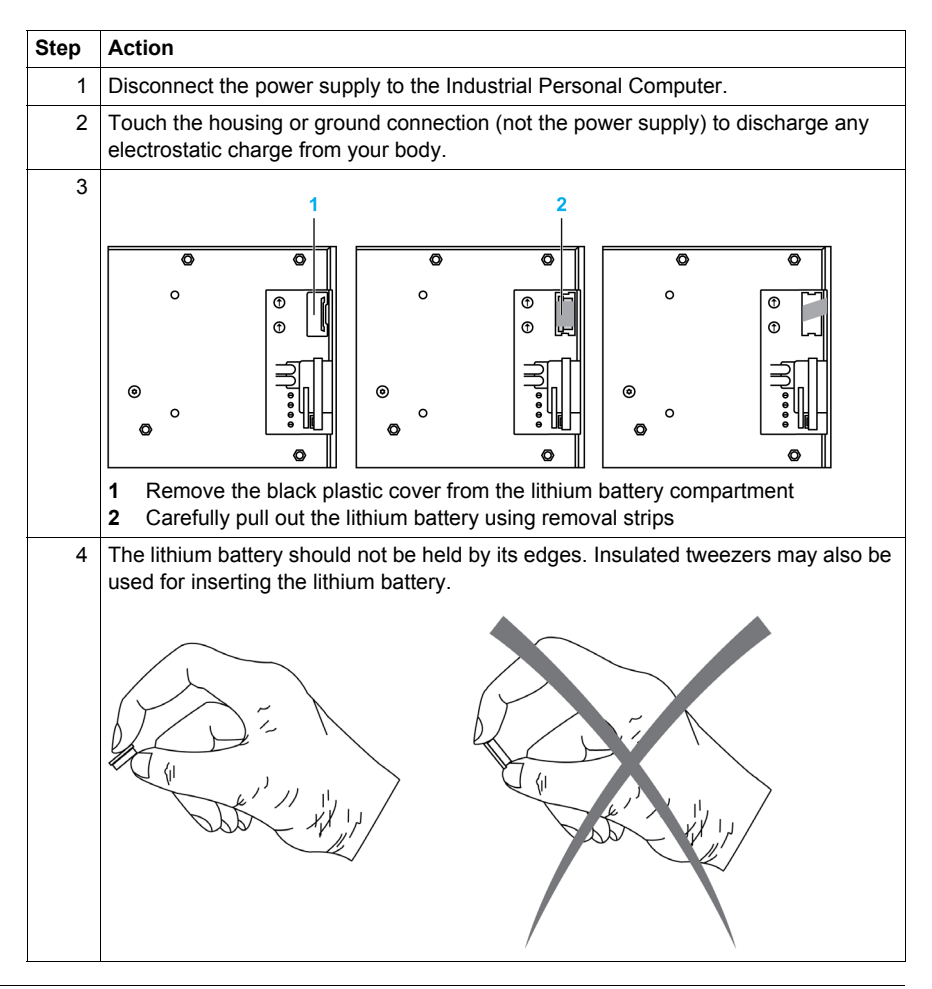

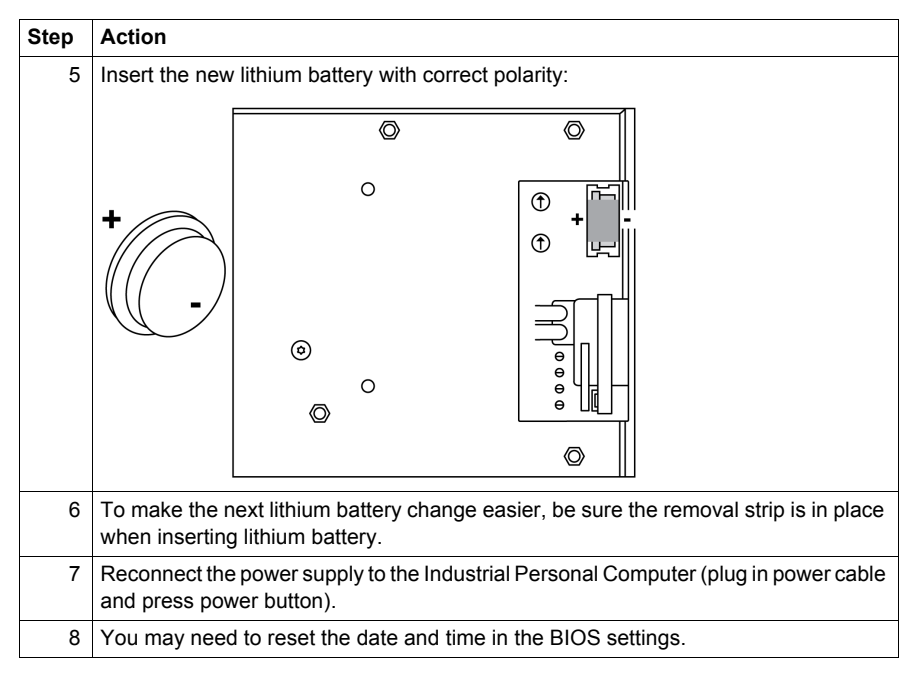

**NOTE:** Replacement of the lithium battery in the Industrial Personal Computer other than with the type specified in this documentation may present a risk of fire or explosion.

## **WARNING**

IMPROPER LITHIUM BATTERY CAN PROVOKE FIRE OR EXPLOSION

Replace lithium battery only with identical type: PFXZPSBTLT1.

Failure to follow these instructions can result in death, serious injury, or equipment damage.

## Appendices

## IV

#### What's in this Part?

This part contains the following chapters:

| Chapter | Chapter Name        | Page |
|---------|---------------------|------|
| 11      | Accessories         | 103  |
| 12      | After-sales service | 105  |

### Accessories

## 11

#### Accessories for the Industrial Personal Computer

#### **Available Accessories**

Accessories are available as options. The list of accessories available for the Industrial Personal Computer is shown below:

| Description                                                                                                    | Reference    |  |  |
|----------------------------------------------------------------------------------------------------|--------------|--|--|
| CF Card, 4GB                                                                                                    | PFXZCBCF41   |  |  |
| Disposable, dirt-resistant sheet for the 15-inch screen.<br>(5 sheets/set)                                                                                                    | CA3-DFS15-01 |  |  |
| Noise Filter for Marine Certification <sup>*1</sup>                                                                                                    | PFXZFTPNDC1  |  |  |
| Maintenance Items                                                                                                    |              |  |  |
| Installation fasteners used to install PS4000 Series Panel<br>Type into a solid panel. (18 pcs)                                                                                | PFXZPPAF18P1 |  |  |
| DC power supply connector (Screw type 5 pcs)                                                                                                    | PFXZPSCNDC1  |  |  |
| Lithium battery for replacement (for BIOS backup)                                                                                                    | PFXZPSBTLT1  |  |  |
| Front USB cover for PS4000 series Panel type (2 pcs)                                                                                                    | PFXZPPCVUS1  |  |  |
| Front USB cover for PS4000 series Panel type (with hook) (2 pcs)                                                                                                    | PFXZPPCVUS2  |  |  |
| Installation Fastner to be used to install PS4000 series Panel type (Stainless Steel Bezel) into a solid panel (14 pcs)                                                        | PFXZPTAF14P1 |  |  |
| Installation Gasket for Stainless Steel Bezel Model which<br>provides dust and moisture resistance, when PS4000 series<br>Panel type is installed into a solid panel (1 piece) | PFXZPTWG151  |  |  |

\*1 The Atom Z510 Pre-installed Model (except for Stainless Steel Bezel Model) is GL certified only when connected to a Noise Filter for Marine Certification.

## After-sales service

## 12

For details on after-sales service, refer to Pro-face website at http://www.pro-face.com/trans/en/manual/1001.html